# Technaxx®

# IP-Caméra de surveillance pour l'intérieur et l'extérieur HD TX-24 Manuel d'utilisation

Déclaration de Conformité est disponible sur: <u>www.technaxx.de/</u> (dans la barre du bas, cliquez sur "Konformitätserklärung").

## Remarques importantes sur le mode d'emploi :

Toutes les langues du manuel d'utilisation (anglais, allemand, français, espagnol, italien, néerlandais et polonais) sont disponibles sur le CD-ROM fourni. La version anglaise et allemande du manuel d'utilisation est fournie au format papier.

# Contenu

Lisez attentivement le mode d'emploi avant la première utilisation.

- 1. Caractéristiques & Description du produit & Câblages supplémentaires
- 2. Installation du logiciel; Mise en service; Configuration matérielle requise

## 3. Hardware (Matériel)

- 3.1. Contenu du produit
- 3.2. Conseils pour le respect de l'environnement + Nettoyage
- 3.3. Attention !
- 4. Guide de prise en main (Fonctions de base pour lire et filmer des vidéos en LAN et en WLAN)
- 4.1. Vidéo à partir d'une caméra dans le réseau local (LAN)
- 4.2. Paramétrage de la connexion WiFi
- 4.3. Consulter la caméra sur Internet (WLAN)
- 4.4. Créer un compte et ajouter des appareils
- 4.5. Menu d'accueil

## 5. Vidéosurveillance (panneau de commande)

### 6. Paramètres généraux du système

- 6.1. Réglage de la caméra en réseau local (LAN)
- 6.1.1. Réglage de l'adresse IP
- 6.1.2. Paramétrage de la connexion Wi-Fi
- 6.1.3. Réglage du plan vidéo local
- 6.1.4. Configuration d'une carte MicroSD
- 6.1.5. Transfert d'un fichier d'une carte MicroSD
- 6.1.6. Alertes d'alarme (E-mail)
- 6.1.7. Groupes

- 6.1.8. Modification de l'alias de l'appareil
- 6.1.9. Liaison automatique (PPPOE)
- 6.1.10. Rétablissement des paramètres par défaut
- 6.2. Réglage de la caméra en réseau étendu (WAN)
- 6.2.1. Groupes
- 6.2.2. Modification du mot de passe d'accès
- 6.2.3. Modification de l'alias de l'appareil
- 6.2.4. Recherche sur la carte MicroSD
- 6.2.5. Installer MY SECURE

## 7. Réglages dans le menu d'accueil

- 7.1. Plein écran
- 7.2. Réglages
- 7.2.1. Système
- 7.2.2. Vidéo
- 7.2.3. Alertes d'alarme locale
- 7.3. Gestion des appareils
- 7.3.1. Ajouter un appareil
- 7.3.2. Modification du mot de passe de gestion
- 7.3.3. Modification du mot de passe de visionnage
- 7.3.4. Modification de l'alias de la caméra
- 7.3.6. Réglage des privilèges
- 7.4. Recherche
- 7.5. Modification du mot de passe (d'identification de l'utilisateur)
- 7.6. Journal
- 7.7. Aide

### 8. Foire aux questions – FAQ

- 8.1. Délai de vidéo
- 8.2. Le câble de LAN ne doit pas être trop long
- 8.3. Impossible de consulter la caméra IP en LAN
- 8.4. L'utilisateur peut consulter la caméra IP par le LAN, mais pas sur le WLAN
- 8.5. La qualité d'image laisse à désirer
- 8.6. Oubli du mot de passe?
- 8.7. Comment rétablir les paramètres par défaut?
- 8.8. Comment redémarrer le matériel à distance?

## 9. Caractéristiques techniques

# 10. GUIDE D'INSTALLATION pour for Android / IOS Smartphone

## 1. Caractéristiques & Description du produit & Câblages supplémentaires

- Capteur brillant 1/4" CMOS de couleur
- Prend en charge la fonction P2P, facile à connecter par Internet
- Fonction d'alarme, alarme E-mails automatique avec l'image
- Connexion directe sur le Smartphone via le QR-code APP
- Numérisation QR-code de l'étiquette de la caméra produit une connexion immédiate
- 36 IR LEDs et vision de nuit infarouge jusqu'à 20m
- Prend en charge les cartes mémoire MicroSD jusqu'à 32GB
- Format de compression vidéo: H.264 720p Multi-Flux (Multi Stream)
- Prend en charge le protocole sans fil 802.11.b/g/n
- Câblages supplémentaires pour connecter des périphériques externes d'alarme

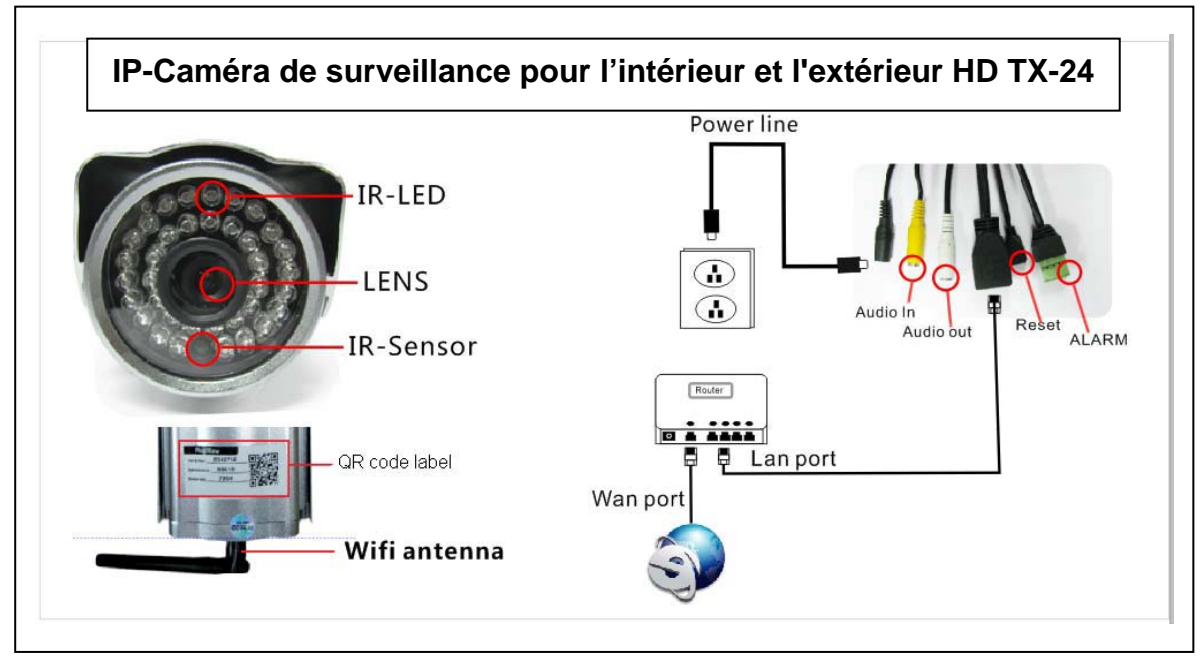

| IR–LED        | LED IR               | Power line | Alimentation électrique |
|---------------|----------------------|------------|-------------------------|
| Lens          | Objectif             | Audio in   | Entrée audio            |
| IR-Sensor     | Capteur IR           | Audio out  | Sortie audio            |
| QR code label | Étiquette du code QR | Reset      | Réinitialisation        |
| WiFi antenna  | Antenne Wi-Fi        | Alarm      | Alarme                  |
|               |                      | LAN port   | Port LAN                |
|               |                      | WLAN port  | Port WLAN               |

# Câblages supplémentaires

Cette caméra de surveillance extérieure est dotée d'une fonction d'alarme qui peut être branchée à des accessoires d'alarme externe tels que des détecteurs de mouvement, des sirènes, etc. Les accessoires d'alarme ne sont PAS inclus avec le produit. Les accessoires doivent être branchés sur une alimentation de 5-12V DC / Max. 300mA.

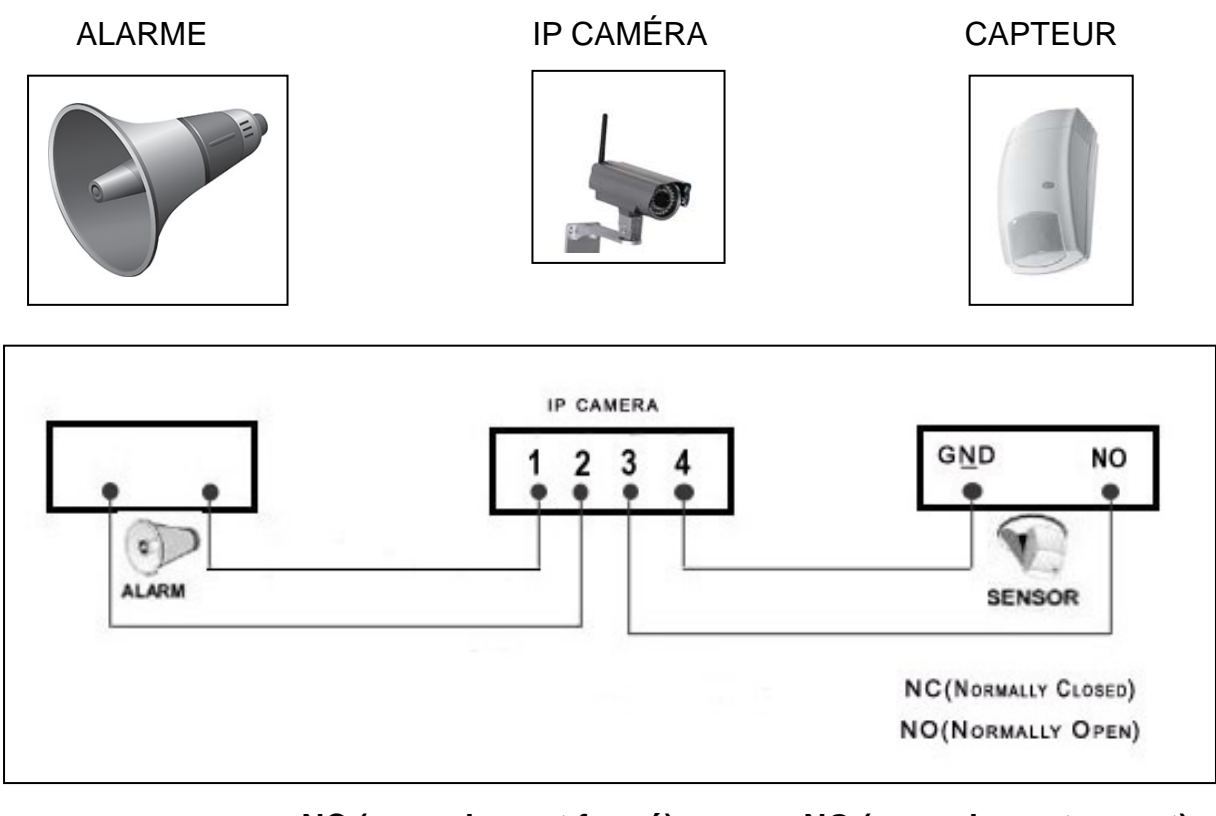

NC (normalement fermé)

NO (normalement ouvert)

# 2. Installation du logiciel et Mise en service

Exigences de Windows: WIN 7, WIN 8, Windows XP, Windows Vista

# Configuration matérielle requise

- 1 GB de RAM et processeur à 2 cœurs pour 1 caméra seul
- 2 GB de RAM et i3 ou processeur mis à niveau pour 4 caméras simultanément

• REMARQUES: Quel que soit le nombre de caméras que vous souhaitez connecter, ce logiciel n'est pas conçu pour le traitement graphique GPU (Graphic Processing Unit)

Insérez le CD logiciel dans le disque du PC (ou téléchargez le logiciel sur : http://www.technaxx.de/support

| j∰ Setup - <b>I</b> y Secure | Welcome to the My Secure Setup<br>Wizard                                                                                       | Ouvrez le CD et<br>lancez le<br>programme « <b>My</b><br><b>Secure.exe</b> ».  |
|------------------------------|----------------------------------------------------------------------------------------------------|--------------------------------------------------------------------------------|
|                              | This will install My Secure on your computer.<br>It is recommended that you close all other applications before<br>continuing. | - <b>7</b>                                                                     |
|                              | Click Next to continue, or Cancel to exit Setup.                                                                               | My Saeura                                                                      |
|                              |                                                                                                    | Continuez en<br>cliquant sur «Next»<br>jusqu'à la fin des<br>étapes suivantes. |
|                              | Next > Cancel                                                                                                    |                                                                                |

| ig       Setup - Ly Secure         Select Additional Tasks         Which additional tasks should be performed?                                                                                               | Une fois que<br>l'installation est<br>terminée, cliquez sur<br>l'icône <b>«My</b> |
|----------------------------------------------------------------------------------------------------|-----------------------------------------------------------------------------------|
| Select the additional tasks you would like Setup to perform while installing My Secure, then click Next.         Additional icons:         ✓ Create a desktop icon             < Back       Next >    Cancel | Securer»<br>ci-dessous pour<br>lancer le logiciel<br>comme indiqué.               |

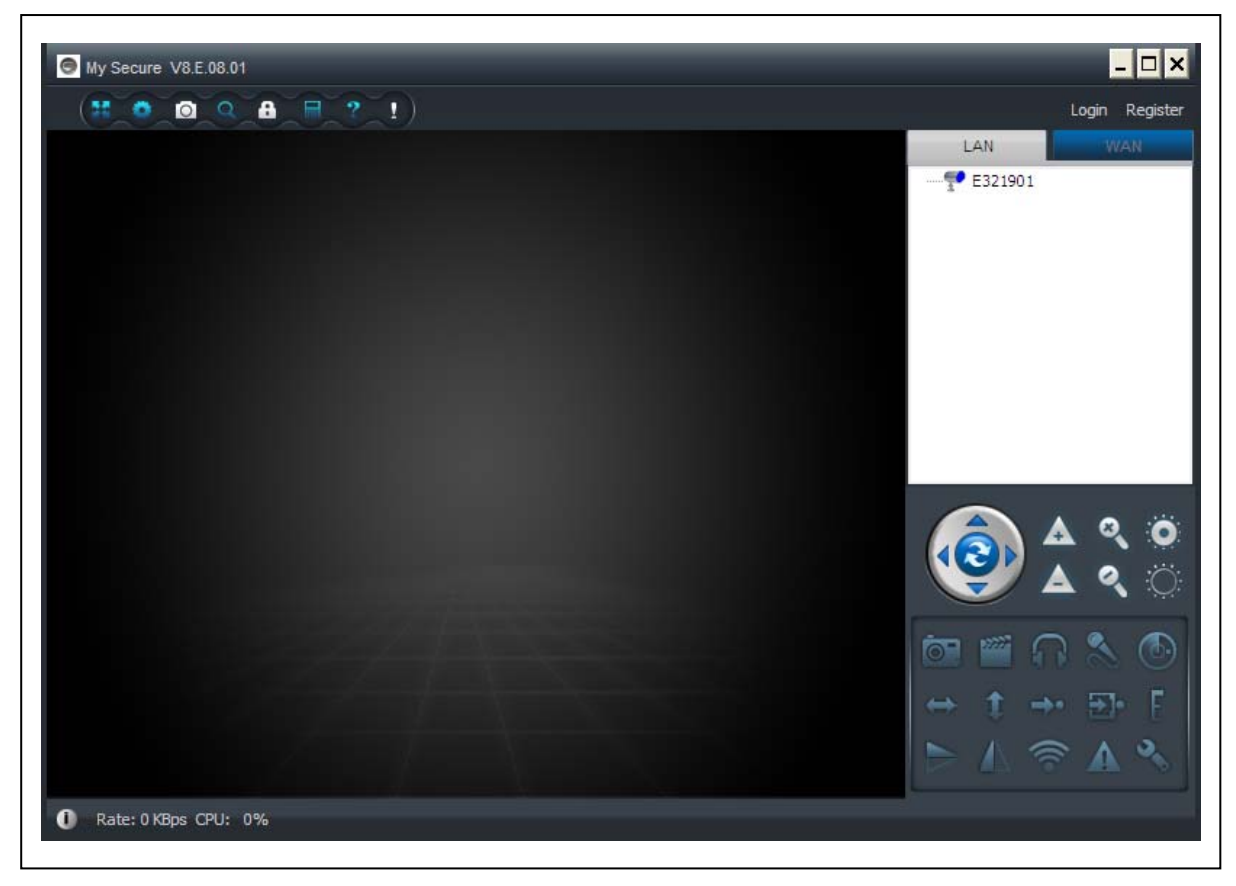

# 3. Hardware (Matériel)

**3.1. Contenu du produit:** IP-Caméra de surveillance pour l'intérieur et l'extérieur HD TX-24, Alimentation, Câble réseau, Antenne et capuchon rouge de l'antenne, Support + vis, CD d'installation avec les manuels d'utilisation en 12 langues, Manuel d'utilisation (versions anglais et allemand)

# 3.2. Conseils pour le respect de l'environnement + Nettoyage

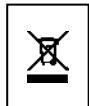

Ne pas jeter les appareils usagés avec les déchets domestiques. **Nettoyage:** Protéger le dispositif de la saleté et de la pollution. Nettoyer exclusivement le dispositif avec un linge ou un chiffon doux, éviter d'utiliser des matériaux dures ou à gros grain. Ne pas utiliser des solvants ou d'autres agents nettoyants agressifs. Essuyer soigneusement le dispositif après le nettoyage.

Distributeur: Technaxx Deutschland GmbH & Co.KG, Kruppstr. 105, 60388 Frankfurt a.M., Germany

# 3.3. Attention !

Ce produit ne doit fonctionner que sur l'adaptateur fourni. Ne rangez pas et n'utilisez pas l'adaptateur à l'extérieur et n'utilisez pas le chargeur avec les mains humides ou mouillées. Débranchez toujours l'adaptateur de la prise si l'appareil n'est pas utilisé. Ne démontez jamais l'appareil principal. Ne démontez, ne réparez et ne modifiez pas composants individuels de l'appareil principal. Débranchez l'appareil avant de nettoyer, d'entretenir ou de connecter des accessoires.

# 4. Guide de prise en main (fonctions de base pour lire et filmer des vidéos en LAN [réseau local] et WLAN [étendu])

# 4.1. Vidéo à partir d'une caméra dans le réseau local (LAN)

Tout d'abord, vérifiez que la caméra est branchée sur l'adaptateur et sur le routeur grâce au câble réseau local. Lancez «**My Secure**» et cliquez sur 'LAN' dans la liste à droite, puis faites un clic droit sur la zone vide, un menu s'affichera comme sur la Figure, sélectionnez «Refresh» pour accéder à la liste des caméras sur le réseau local. S'il y a une caméra, double-cliquez sur l'identifiant de la caméra pour visionner la vidéo en direct. Si une boîte de dialogue telle que «Échec caméra vidéo» s'affiche, consultez la FAQ pour résoudre le problème.

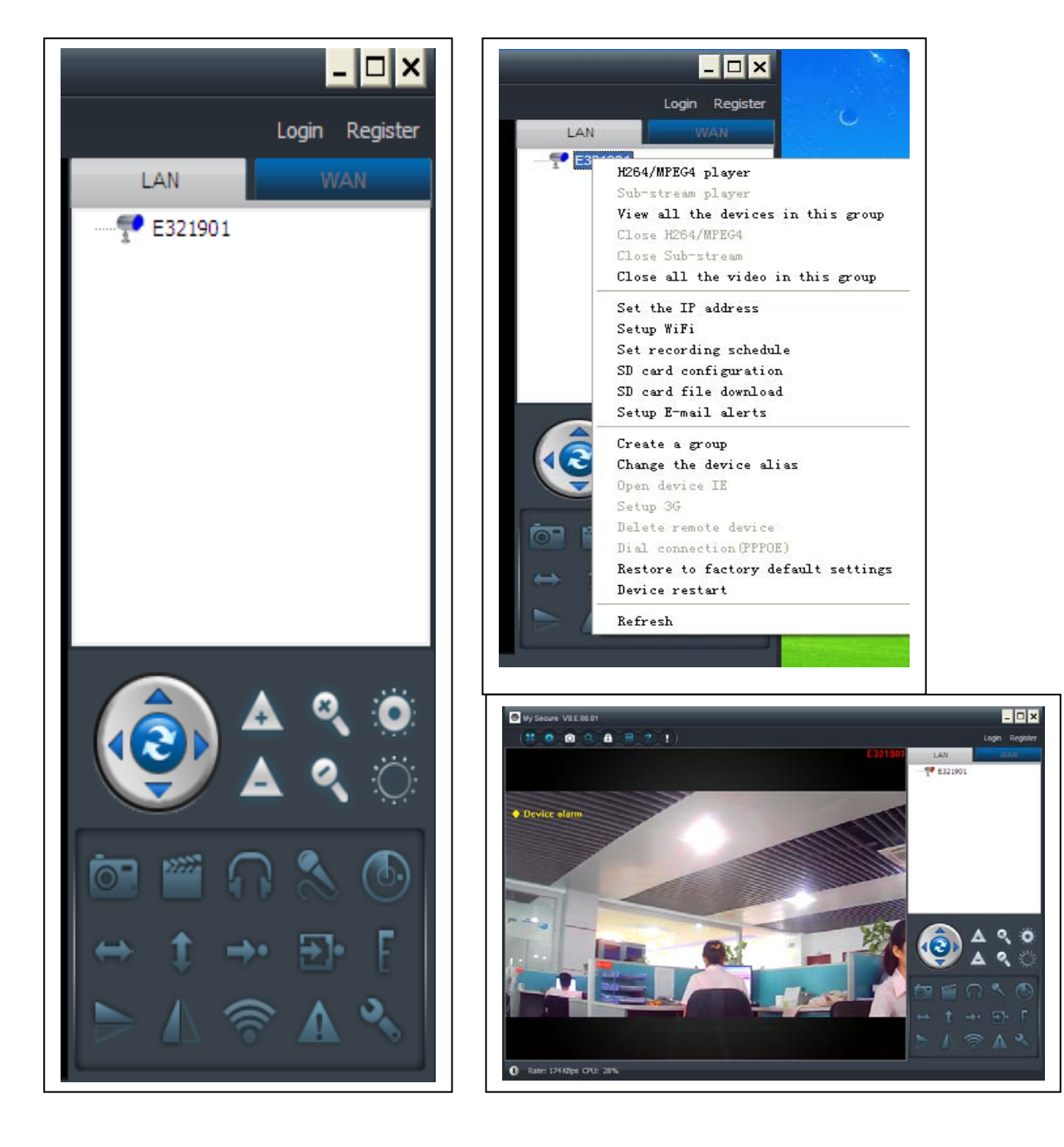

# 4.2. Paramétrage de la connexion Wi-Fi

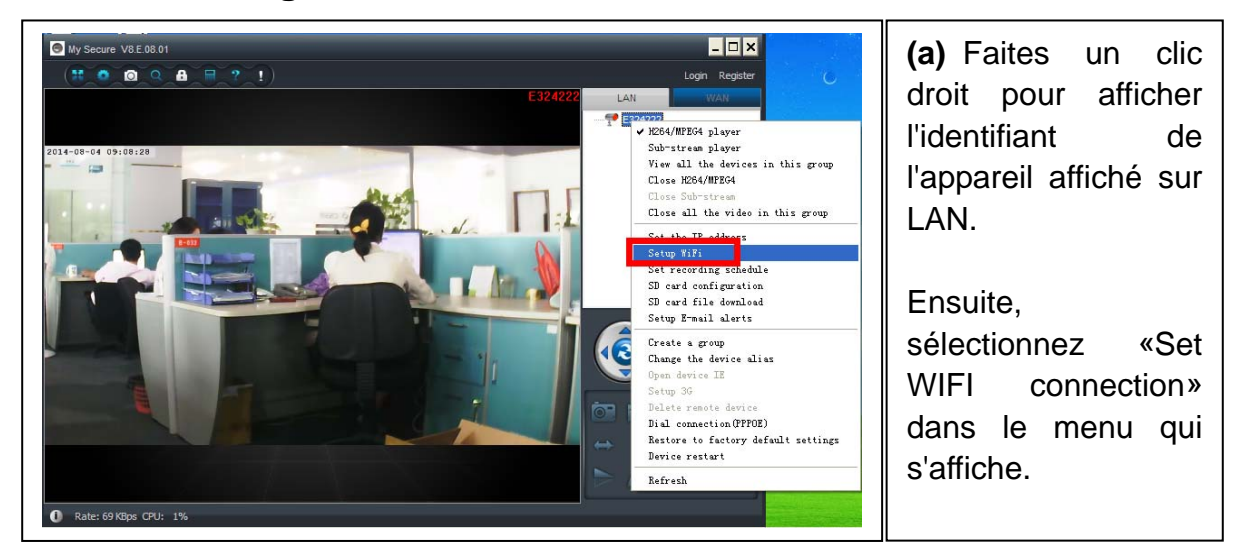

### (b) Réglez le SSID (nom du routeur sans fil)/mot de passe

(1) Activez «Start WiFi setting».

(2) Cliquez sur «Scan» pour choisir le «Network name [SSID]» (nom de votre routeur sans fil) de la connexion WiFi.

(3) Type de Sécurité sans fil & Cryptage de Données seront automatiquement sélectionnés après la sélection du Nom exact du Réseau (SSID). Veuillez n'effectuer aucune modification manuelle !

(4) Saisissez le 'Mot de passe' de la connexion Wi-Fi et cliquez sur 'OK' pour sauvegarder.

| ອ E324222 Setup WiFi                                                                                                    | ×                                                    | REMARQUE :                                                                                                    |
|----------------------------------------------------------------------------------------------------|------------------------------------------------------|----------------------------------------------------------------------------------------------------|
| Start WiFi setting<br>Network name (SSID): 0<br>Wireless security type:<br>Data encryption:<br>Password:                                               | viaopang Scan   WPA2-PSK    AES                      | Après l'enregistrement<br>des paramètres WiFi,<br>la caméra<br>redémarrera<br>automatique- ment.                                                  |
| <ul> <li>DHCP</li> <li>Fixed IP address</li> <li>IP address:</li> <li>Subnet mask:</li> <li>Gateway address:</li> <li>Preferred DNS server:</li> </ul> | $\begin{array}{cccccccccccccccccccccccccccccccccccc$ | Vous pourrez<br>débrancher le câble<br>de réseau local<br>1–2 minutes après le<br>redémarrage de la<br>caméra et l'ID de la<br>caméra apparaît en |
| Alternate DNS server:<br>Configuration successful, the c                                                                                               | levice will auto reboot. OK Cancel                   |                                                                                                    |

# 4.3. Consulter la caméra sur Internet (WLAN)

Cliquez sur 'S'identifier' dans la zone de la liste principale à droite, saisissez le 'Nom d'utilisateur' (Cam/ID utilisateur) et le 'Mot de passe' et cliquez sur le bouton 'S'identifier'. Le nom d'utilisateur et le mot de passe figurent sur l'étiquette de la caméra (voir l'image ci-dessous). Le nom d'utilisateur est : ID Cam/Utilisateur, et le Mot de passe est : Mot de passe d'identifiant

| Login Register User name: Password: Forgot password? Auto login Save password Login Guest | <b>—</b> | Plug2View         Cam ID/User:       E321901         Login Password:       97233         Access code:       97233 |
|-------------------------------------------------------------------------------------------|----------|----------------------------------------------------------------------------------------------------|
|                                                                                           |          |                                                                                                    |

# 4.4. Créer un compte et ajouter des appareils

Si vous avez plusieurs caméras, il vous est aussi possible de créer un nouveau compte et d'ajouter toutes les caméras sur le même compte. Dans ce cas ; veuillez saisir le numéro à 4 chiffres de Code d'Accès.

(1) Cliquez sur «Register» et saisissez un nom d'utilisateur/mot de passe/adresse E-mail.

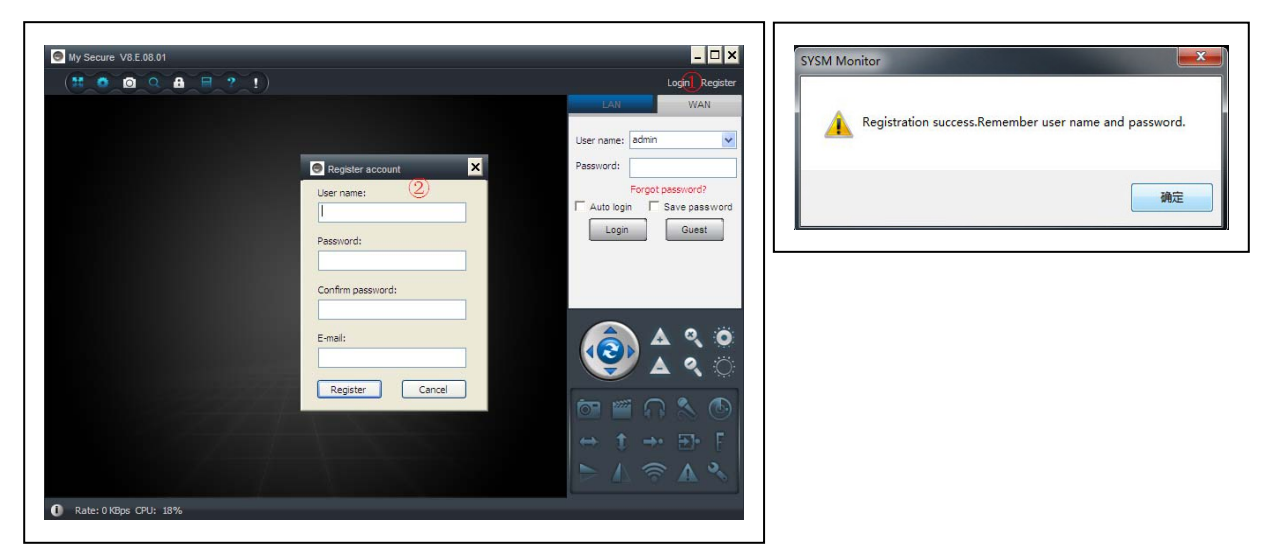

(2) Identifiez-vous avec votre nouveau compte.

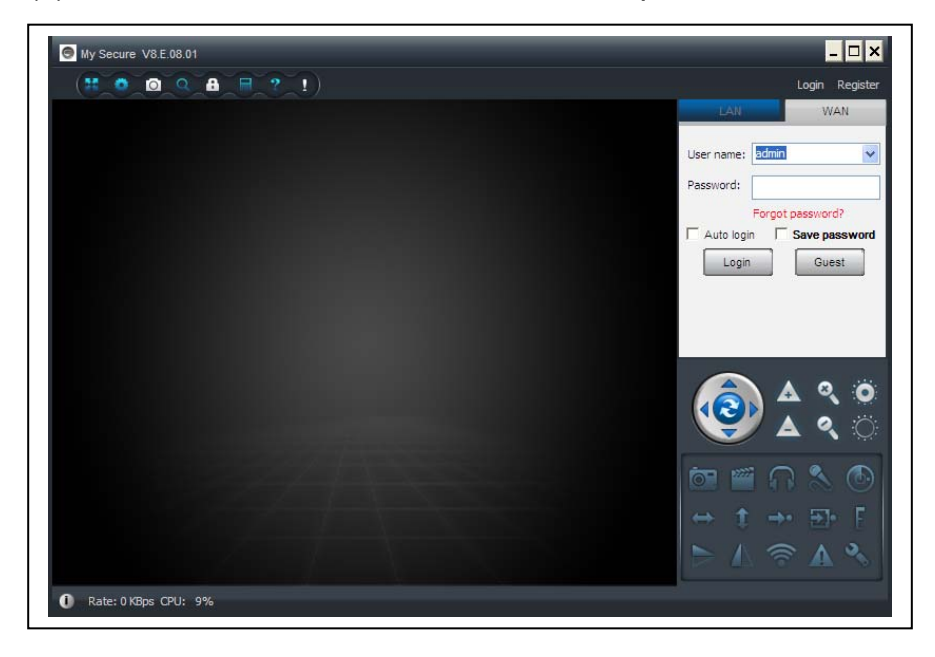

(3) Faites un clic droit sur la zone vide ①, sélectionnez «Add device» ② dans la fenêtre qui s'affiche et saisissez l'alias de la caméra (caméra alias) / l'identifiant de la caméra (caméra ID) / le mot de passe d'accès ③ (ils figurent sur l'étiquette de la camera).

| admin Logout<br>LAN WAN<br>E324222 | admin Logout<br>LAN WAN<br>E324222<br>Add device 2<br>View all the devices in this group<br>Create a group<br>Remove a group<br>Change the group name | admin Logout |
|------------------------------------|----------------------------------------------------------------------------------------------------|--------------|
|                                    | Add device                                                                                                    |              |

(4) Double-cliquez sur le nom de la caméra pour visionner la vidéo.

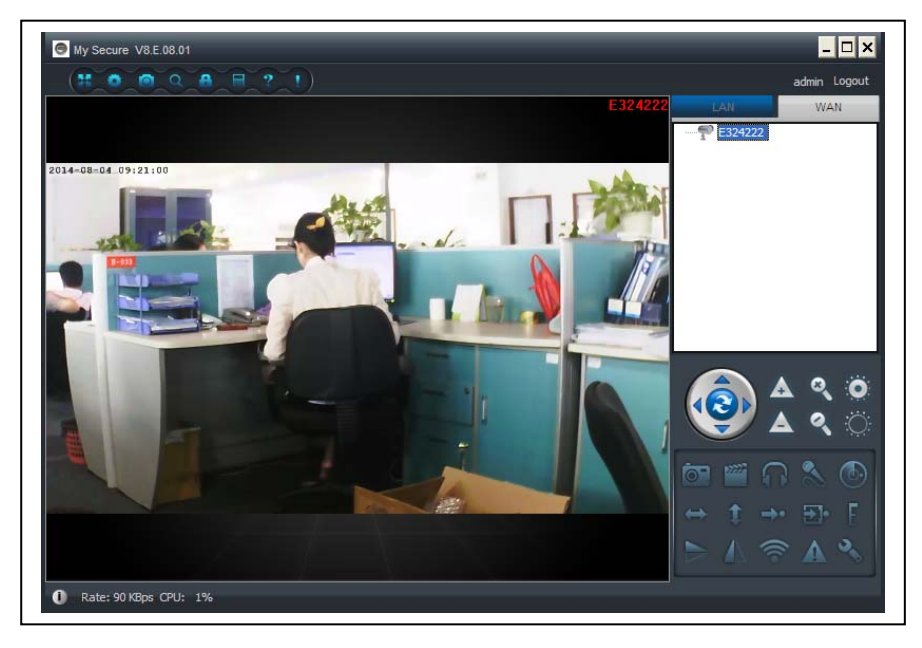

Attention: Lorsque la caméra s'allume en ROUGE, cela signifie que la caméra

## est en cours d'utilisation!

## 4.5. Menu d'accueil

Settings = Paramètres Play back = Lecture Log = Journal Fullscreen = Plein écran Device Management = Gestion des appareils Change password = Modifier le mot de passe Help = Aide

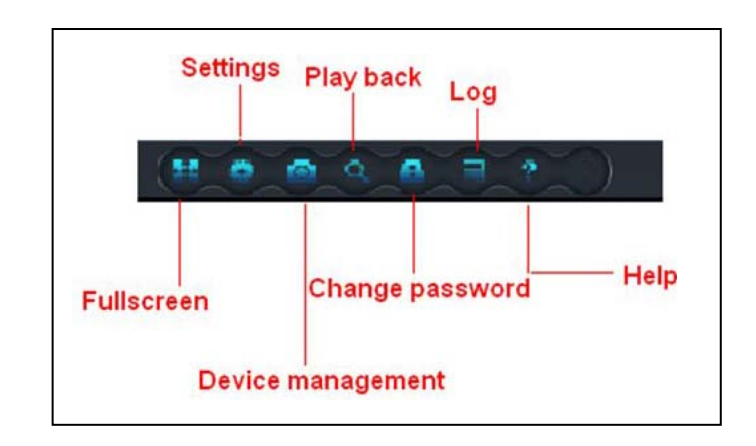

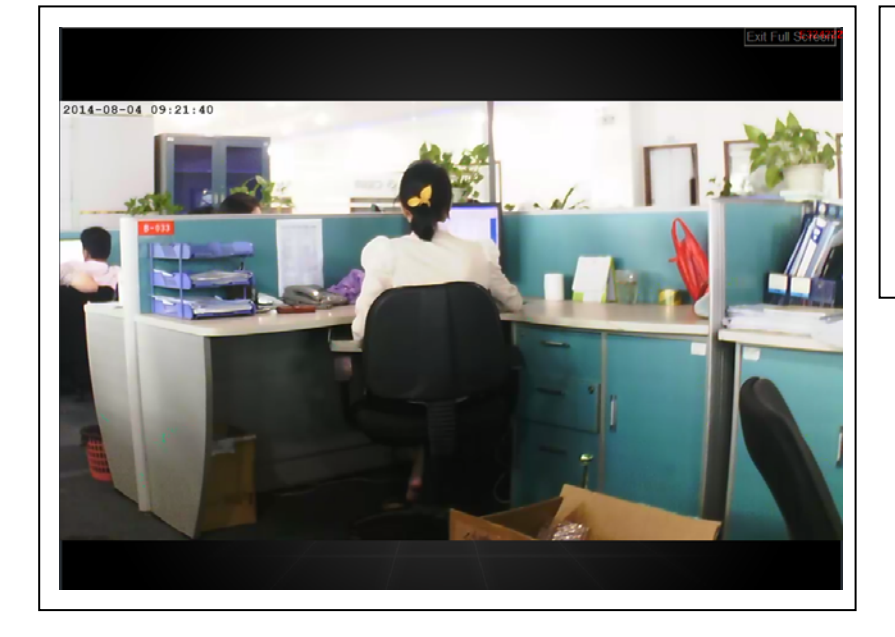

(1)

**Plein écran :** Pour regarder la vidéo en plein écran.

| Settings                                          | ×                               | (2)                      |
|---------------------------------------------------|---------------------------------|--------------------------|
| System Video Alarm Net                            |                                 | Réglages: Pour régler    |
| When dosing the main window                       |                                 | le système. la vidéo.    |
| O Minimize the software to the status bar         | • Exit the software             | l'alarme locale les      |
| When exit the software Ask confirmation           | Clear login records             | alertes et le réseau.    |
| Notifications                                     |                                 |                          |
| <ul> <li>Show Windows system tray icon</li> </ul> | O Hide Windows system tray icon | (a) <b>Système:</b> Pour |
| 3D option                                         |                                 | régler le Programme,     |
| Use smooth 3D transition                          | Software restart required       | la Langue, l'option 3D,  |
| Update                                            |                                 | les Avertissements, la   |
| Automatic update                                  | Check for updates now           | Mise à iour. Veuillez    |
| Set program language to                           |                                 | activer l'option 3D      |
| English                                           | Software restart required       | lorsque l'utilisation du |
|                                                   |                                 | Zoom Numérique est       |
|                                                   |                                 |                          |
|                                                   | Cancel                          |                          |
|                                                   |                                 |                          |

(b) Vidéo: Pour définir le dossier d'enregistrement des vidéo et photos/le temps d'affichage d'alarme.

| Recorded<br>C:\Video\ | files will be saved in this folder: | Available size<br>42.00 GB | +      |
|-----------------------|-------------------------------------|----------------------------|--------|
|                       |                                     |                            |        |
|                       |                                     |                            |        |
| Loop reco             | rding                               | Keep space over: 2         | B      |
| Captured files        | will be saved in this folder:       | Open file dir              | ectory |

(c) Alertes d'alarme locale: Pour régler l'heure d'enregistrement d'alarme locale / l'heure de prise de photo / la mélodie d'alarme.

| System Video Alarm Ne       | et                   |                       |   |  |
|-----------------------------|----------------------|-----------------------|---|--|
| Alarm notification settings | 10                   | 1                     |   |  |
| Alarm notification time     |                      | sec                   |   |  |
|                             | uon                  |                       |   |  |
| Alarm recording time        |                      |                       |   |  |
| Alarm capture               | average, one picture | e per second is saved | ) |  |
|                             |                      |                       |   |  |
|                             |                      |                       |   |  |
|                             |                      |                       |   |  |

(d) Réseau: Réservé aux essais de développement. Ne modifiez rien.

| Type:            | IP       |         | Port: |
|------------------|----------|---------|-------|
|                  | <b>v</b> | ·       |       |
| User:            | Pa       | ssword: |       |
|                  |          |         |       |
| Connect          |          |         |       |
| Type:            | IP       | :       | Port: |
| Default          | ~        |         |       |
| Local            |          |         |       |
| UDP port:        | тс       | P port: | UPNP: |
|                  |          |         | Close |
| Network exercise |          |         |       |
| Network operator |          |         |       |
| Auto             | *        |         |       |

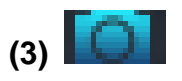

Gestion des appareils: Add device / modifier le mot de passe / définir les

privilèges

| •                                                             | Server management               | ×                                                                                                    |
|---------------------------------------------------------------|---------------------------------|----------------------------------------------------------------------------------------------------|
| Dev                                                           | vice management                 |                                                                                                    |
|                                                               | Device list                     |                                                                                                    |
|                                                               | E25002552                       | Add device                                                                                                    |
|                                                               |                                 | Change password                                                                                                    |
|                                                               |                                 | Change access code                                                                                                    |
|                                                               |                                 | Change device alias                                                                                                    |
|                                                               |                                 | Micro SD card video config                                                                                                    |
|                                                               |                                 | Network service provider                                                                                                    |
|                                                               |                                 | Device restart                                                                                                    |
|                                                               |                                 |                                                                                                    |
|                                                               |                                 |                                                                                                    |
|                                                               |                                 |                                                                                                    |
|                                                               |                                 |                                                                                                    |
|                                                               | Sharing permissions             |                                                                                                    |
|                                                               | User name level                 | Add permission                                                                                                    |
|                                                               |                                 | Change permission                                                                                                    |
|                                                               |                                 | Delete permission                                                                                                    |
|                                                               |                                 |                                                                                                    |
|                                                               |                                 |                                                                                                    |
|                                                               |                                 |                                                                                                    |
|                                                               |                                 |                                                                                                    |
|                                                               |                                 | S Add device                                                                                                    |
| Add device                                                    |                                 |                                                                                                    |
| (a) <b></b>                                                   |                                 | Device alias:                                                                                                    |
| Pour ajouter une au                                           | utre caméra à ce                |                                                                                                    |
| compte.                                                       |                                 | Device ID:                                                                                                    |
| Ce compte est sou                                             | mis à                           | E25002552 × *                                                                                                    |
| l'autorité de gostion                                         |                                 | Password:                                                                                                    |
| rautorite de gestior                                          | 1.                              |                                                                                                    |
|                                                               |                                 |                                                                                                    |
|                                                               |                                 | Access permission:                                                                                                    |
|                                                               |                                 | Access permission:                                                                                                    |
|                                                               |                                 | Access permission:                                                                                                    |
|                                                               |                                 | Access permission: Allow access OK Cancel                                                                                                    |
|                                                               |                                 | Access permission:                                                                                                    |
|                                                               |                                 | Access permission:<br>Allow access                                                                                                    |
|                                                               |                                 | Access permission: Allow access OK Cancel Change Password                                                                                              |
| (b) Change passv                                              | vord                            | Access permission: Allow access OK Cancel Change Password Ex                                                                                           |
| (b) Change passv                                              | vord                            | Access permission:          Allow access         OK         Change Password         Device ID:         Device ID:                                      |
| (b) Change passv<br>Pour modifier le mo                       | vord<br>ot de passe de          | Access permission:<br>Allow access<br>OK Cancel<br>Change Password<br>Device ID:<br>E25002552                                                          |
| (b) Change passo<br>Pour modifier le mo<br>gestion des appare | vord<br>ot de passe de<br>vils. | Access permission:<br>Allow access<br>OK Cancel<br>Change Password<br>Device ID:<br>E25002552<br>New password:                                         |
| (b) Change passv<br>Pour modifier le mo<br>gestion des appare | vord<br>ot de passe de<br>iils. | Access permission:<br>Allow access<br>OK Cancel<br>Change Password<br>Device ID:<br>E25002552<br>New password:                                         |
| (b) Change passo<br>Pour modifier le mo<br>gestion des appare | vord<br>ot de passe de<br>ils.  | Access permission:<br>Allow access<br>OK Cancel<br>Change Password<br>Device ID:<br>E25002552<br>New password:<br>Unif- accessed                       |
| (b) Change passv<br>Pour modifier le mo<br>gestion des appare | vord<br>ot de passe de<br>vils. | Access permission:<br>Allow access<br>OK Cancel<br>Change Password<br>Device ID:<br>E25002552<br>New password:<br>Verify password:                     |
| (b) Change passv<br>Pour modifier le mo<br>gestion des appare | vord<br>ot de passe de<br>ils.  | Access permission:   Allow access   OK   Change Password   Device ID:   E25002552   New password:   Verify password:                                   |
| (b) Change passo<br>Pour modifier le mo<br>gestion des appare | vord<br>ot de passe de<br>ils.  | Access permission:<br>Allow access<br>OK Cancel<br>Change Password<br>Device ID:<br>E25002552<br>New password:<br>Verify password:<br>Verify password: |

| (C) Change access code                   |                           |
|------------------------------------------|---------------------------|
| Pour modifier le code d'accès de         | Change access code        |
| l'appareil (mot de passe de visionnage). |                           |
| · · · · · · · · · · · · · · · · · · ·    | E25002552                 |
|                                          | *                         |
|                                          | Verify access code:       |
|                                          | *                         |
|                                          | Access permission:        |
|                                          | Allow access              |
|                                          | OK Cancel                 |
|                                          |                           |
| (d) Change device alias                  | 🕤 Change device alias 🛛 🗙 |
| Pour modifier le nom de l'appareil.      | Device ID:                |
|                                          | E25002552                 |
|                                          | Device alias:             |
|                                          |                           |
|                                          |                           |
|                                          | OK Cancel                 |
|                                          |                           |
|                                          |                           |
|                                          | Add user permissions      |
| (e) Device restart                       | User name:                |
| Pour redémarrer l'appareil à distance    | E25002552 Search          |
|                                          | Set permission level:     |
|                                          | No right                  |
|                                          | User name User alias      |
|                                          | E25002552                 |
| (f) Add permission                       |                           |
| Pour définir les privilèges.             |                           |
| 1 5                                      |                           |
|                                          |                           |
|                                          |                           |
|                                          |                           |
|                                          |                           |
|                                          |                           |
|                                          | Add Cancel                |

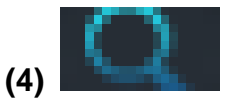

Lecture: Pour lire une vidéo sur un ordinateur.

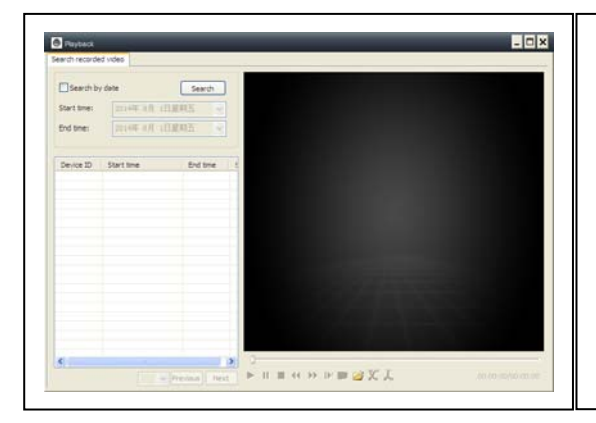

#### Attention:

Appuyez 2x sur le fichier que vous voulez regarder. La fenêtre s'ouvre (voir à gauche). Appuyez sur le bouton droit de la souris à l'affichage de la fenêtre et après cela, vous pouvez utiliser les boutons affichés dans la barre ci-dessous..

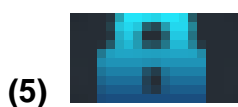

d'identification.

Modifier le mot de passe: Pour modifier le mot de passe

| 🕤 Change login password |
|-------------------------|
| Old login password:     |
|                         |
| New login password:     |
|                         |
| Verify login password:  |
|                         |
| OK Cancel               |
|                         |

(6)

Journal: Pour consulter le journal du système.

| System              | Video     | ✓ List    | PTZ               | Parameter |
|---------------------|-----------|-----------|-------------------|-----------|
| ]User:              | Device:   | Time:     | Alarm             |           |
|                     |           | 2014- 8-  | 1 V Clear         |           |
| Time                | User      | Device    | Description       | Remarks   |
| 2014-08-01 10:11:34 | 615514401 |           | Login             |           |
| 2014-08-01 10:09:31 |           |           | System startup    |           |
| 2014-08-01 09:29:49 |           | E25002551 | Close video       |           |
| 2014-08-01 09:29:49 |           |           | System termina    |           |
| 2014-08-01 09:29:02 |           | E25002551 | Alarm sensitivity |           |
| 2014-08-01 09:28:38 |           | E25002551 | Alarm sensitivity |           |
| 2014-08-01 09:28:09 |           | E25002551 | Alarm sensitivity |           |
| 2014-08-01 09:27:27 |           | E25002551 | Alarm sensitivity |           |
| 2014-08-01 09:27:06 |           | E25002551 | Alarm sensitivity |           |
| 2014-08-01 09:26:03 |           | E25002551 | Alarm sensitivity |           |
| 2014-08-01 09:25:31 |           | E25002551 | Alarm sensitivity |           |
| 2014-08-01 09:25:06 |           | E25002551 | Alarm sensitivity |           |
| 2014-08-01 09:24:47 |           | E25002551 | Alarm sensitivity |           |
| 2014-08-01 09:24:25 |           | E25002551 | Alarm sensitivity |           |
| 2014-08-01 09:23:30 | admin     |           | Logout            |           |
| 2014-08-01 09:22:37 |           | E25002551 | Alarm sensitivity |           |
| 2014-08-01 09:22:02 |           | E25002551 | Alarm sensitivity |           |
| 2014-08-01 09:21:29 |           | E25002551 | Alarm sensitivity |           |
| 2014-08-01 09:21:06 |           | E25002551 | Alarm sensitivity |           |
| 2014-08-01 09:20:46 |           | E25002551 | Alarm sensitivity |           |
| 2014-08-01 09:19:59 |           | E25002551 | Alarm sensitivity |           |
| 2014-08-01 09:18:17 |           | E25002551 | Alarm sensitivity |           |
| 2014-08-01 09:17:19 |           | E25002551 | Alarm sensitivity |           |
| 2014-08-01 09:16:51 |           | E25002551 | Alarm sensitivity |           |

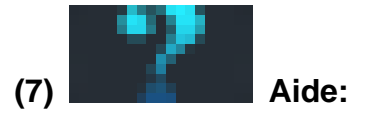

Questions et réponses concernant le logiciel.

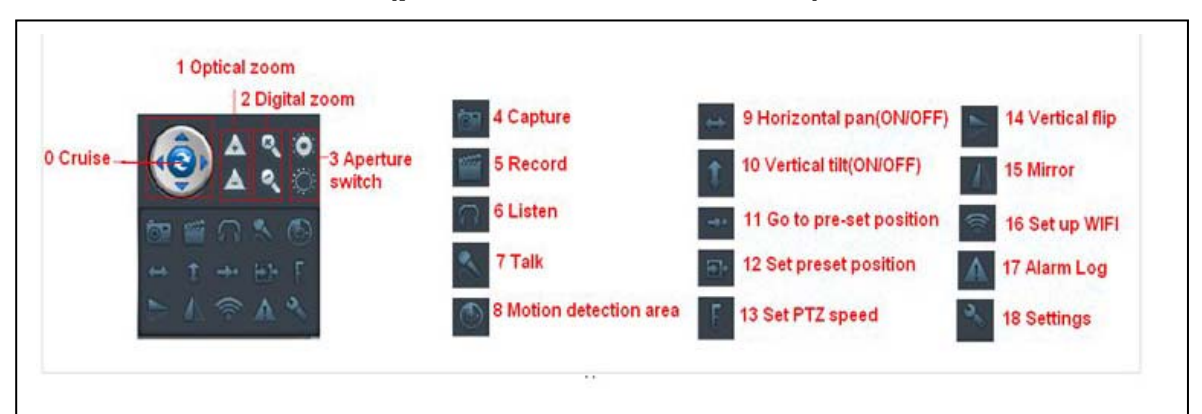

## 5. Vidéosurveillance (panneau de commande)

ATTENTION: Certaines fonctions correspondent uniquement à une caméra spéciale!

(0) Cruise (on/off)] Balayage (marche/arrêt): Si vous activez le balayage, la caméra oscillera automatiquement.

(1) Zoom optique: Commande du zoom optique avant/arrière de la caméra, uniquement si la caméra a un objectif de zoom optique.

- (2) Zoom numérique: Zoom numérique 4x pris en charge par le logiciel.
- (3) Ouverture: Agrandir ou rétrécir l'ouverture de l'objectif.
- (4) Photo: Prendre une photo.
- (5) Enregistrement: Enregistrer la vidéo sur un ordinateur.
- (6) Écouter: Ècouter le son de la caméra sur un ordinateur.
- (7) Parler: Parler avec la caméra sur l'ordinateur.

(8) Définir la zone de détection de mouvement: Régler la zone de mouvement (uniquement pour une caméra prenant en charge la zone de mouvement. Ceci s'applique au modèle même TX-24.)

Vous pouvez régler la sensibilité d'alarme et la zone (appuyez sur le bouton de gauche et déplacez pour définir la zone).

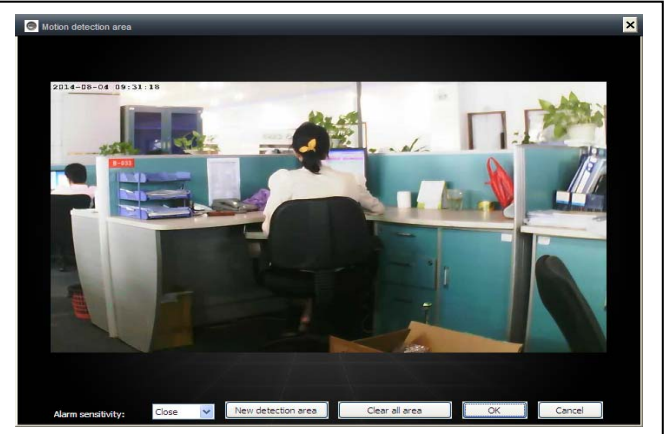

(9) Panoramique horizontal (marche/arrêt): Régler la rotation automatique horizontale de la caméra.

(10) Inclinaison verticale (marche/arrêt): Régler la rotation automatique verticale de la caméra.

(11) Aller en position préprog.: Charger un préréglage de la caméra (1–8).

(12) (13)

Programmer une position: Régler un préréglage de la caméra (1–8). Régler la vitesse PTZ: Régler la vitesse de rotation de la caméra

(1–10, 10 étant le plus rapide).

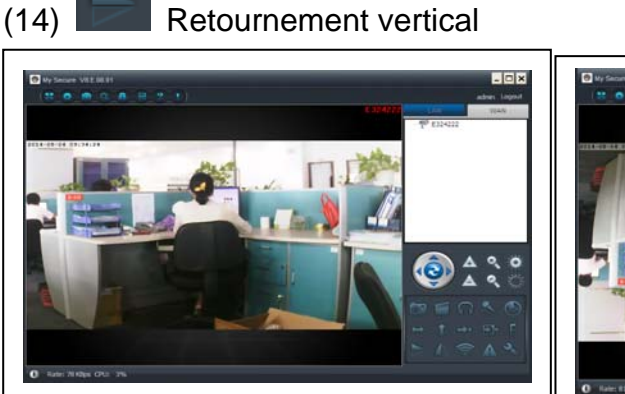

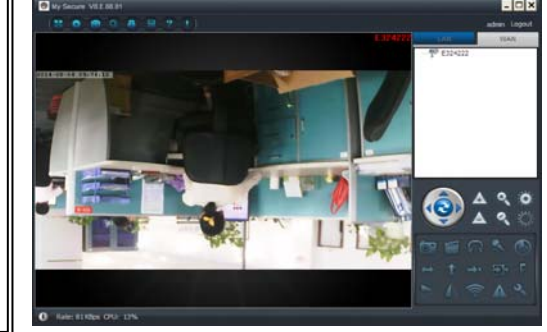

(15) Miroir

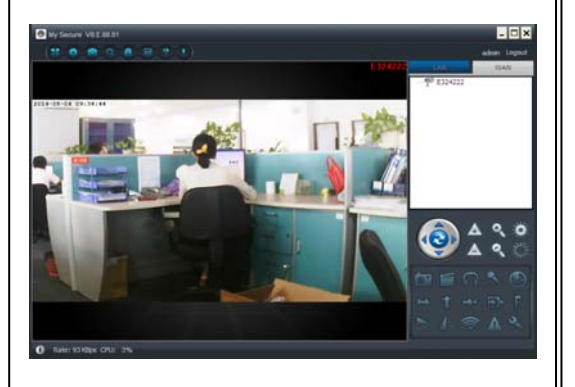

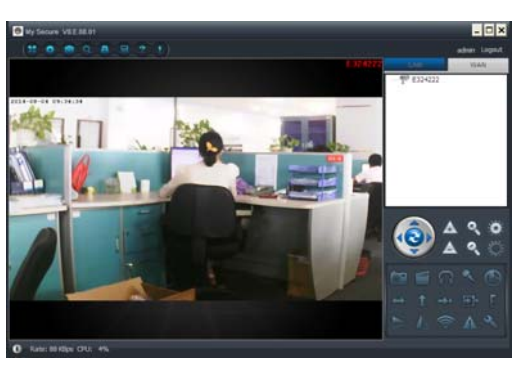

(16) Réglages sans fil: Activez «Start WIFI setting», puis cliquez sur «Scan» pour rechercher le signal du routeur sans fil et sélectionnez le bon nom du routeur sans fil, puis saisissez le mot de passe. Puis appuyez sur OK.

Une fois que le WiFi est réglé, la caméra redémarre automatiquement au bout de 1–2 minutes.

|                                           |        | ıg  |     |     | ~   | Scan |
|-------------------------------------------|--------|-----|-----|-----|-----|------|
| /ireless security type:                   | WPA2-  | PSK |     |     | ~   |      |
| ata encryption:                           | AES    |     |     |     | ~   |      |
| Password:                                 | ****** | *** | *** |     |     |      |
| IP address:                               | 192    |     | 168 | 2   | 101 |      |
| IP address:                               | 192    |     | 168 | 2   | 101 |      |
| Subnet mask:                              | 255    |     | 255 | 255 |     |      |
|                                           | 192    |     | 168 | 2   | 6   |      |
| Gateway address:                          | -      |     | 168 | 2   | 6   |      |
| Gateway address:<br>Preferred DNS server: | 192    |     |     |     |     |      |

(17) Journal d'alarme:Le journal d'alarme de la caméra.

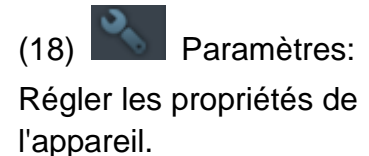

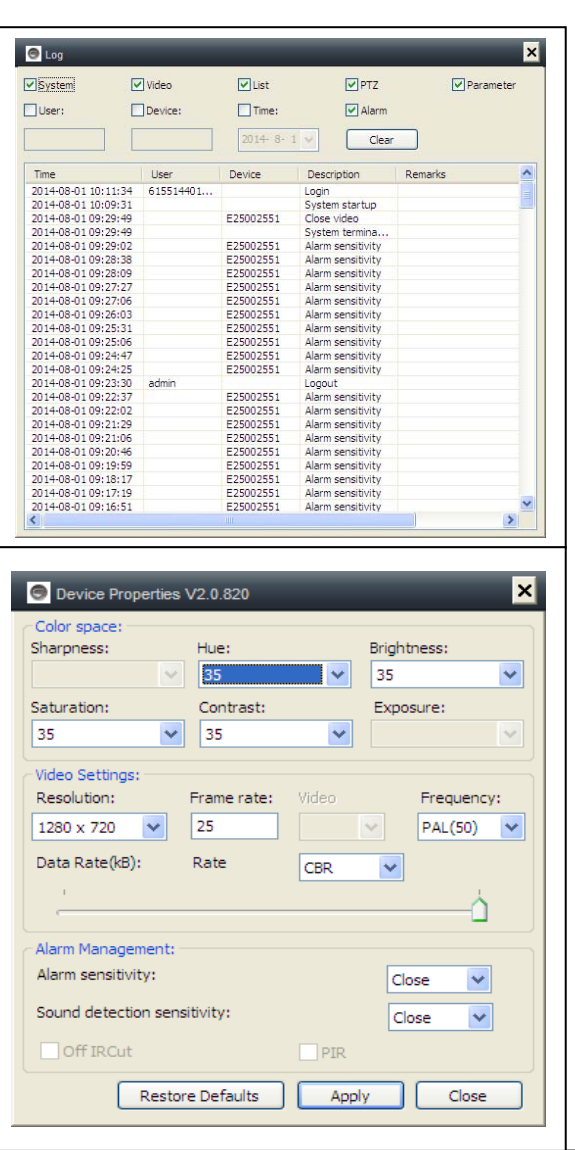

# 6. Paramètres généraux du système

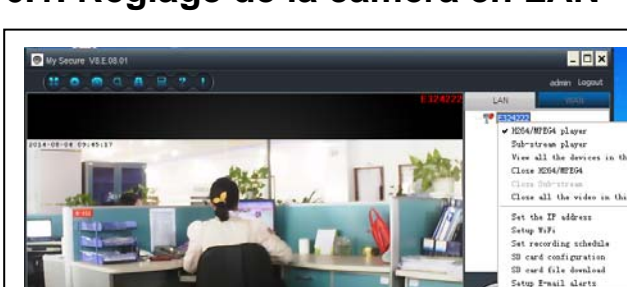

resturt

# 6.1. Réglage de la caméra en LAN

Démarrez My Secure, toutes les caméras s'afficheront dans la liste des appareils en réseau local, double-cliquez sur le nom de la caméra pour visionner la vidéo de la caméra. Faites un clic droit sur l'appareil pour régler les paramètres de la caméra. H.264/MPEG4 lecteur (meilleure qualité d'image) Lecteur de sous-flux binaire (qualité d'image standard) Visionner tous les appareils dans ce groupe Fermer le lecteur H.264/MPEG4 Fermer le lecteur de sous-flux binaire Ferm er toutes les vidéos dans ce groupe

# 6.1.1. Réglage de l'adresse IP

| IP address                                                                                                    |                                                                                                    | 192                                     | 168               | 2                                                                   | 104            |          |
|----------------------------------------------------------------------------------------------------|----------------------------------------------------------------------------------------------------|-----------------------------------------|-------------------|---------------------------------------------------------------------|----------------|----------|
| address;                                                                                                    |                                                                                                    | 255                                     | 255               | 255                                                                 | 0              |          |
| Subnet mask:                                                                                                    |                                                                                                    | 255                                     | . 255             | . 255                                                               | . 0            |          |
| Gateway address                                                                                                    | 5:                                                                                                    | 192                                     | . 168             | . 2                                                                 | . 6            |          |
| Preferred DNS se                                                                                                    | erver:                                                                                                    | 192                                     | . 168             | . 2                                                                 | . 6            |          |
| Mac address:                                                                                                    |                                                                                                    | 04:75                                   | :F5:17            | ':B3:5E                                                             |                |          |
| LAN port:                                                                                                    | 5000                                                                                                    |                                         | ( 50              | 00 ~ 1                                                              | 0000)          |          |
| Network operato                                                                                                    | r Auto                                                                                                    |                                         |                   |                                                                     | ~              |          |
| Only use the dev                                                                                                    | /ice in the LA                                                                                                    | N                                       |                   |                                                                     |                |          |
|                                                                                                    |                                                                                                    |                                         |                   |                                                                     |                |          |
|                                                                                                    | (                                                                                                    | 0                                       | к                 |                                                                     | Cancel         |          |
| E25002551 Setup WiFi     Start WiFi setting     letwork name (SSID): 0                                                                                                    | ) DANIEL-PC_N                                                                                                    | O                                       | ĸ                 |                                                                     | Cancel         |          |
| E25002551 Setup W/Fi                                                                                                    | DANIEL-PC N<br>WPA-PSK                                                                                                    | Ol<br>Network                           | ĸ                 |                                                                     | Cancel<br>Scan | )<br>)   |
| E25002551 Setup WFi<br>Start WFi setting<br>letwork name (SSID): 0<br>Vireless security type:<br>lata encryption:                                                                                   | DANIEL-PC N<br>WPA-PSK<br>AES                                                                                                    | O)<br>Network                           | K                 |                                                                     | Cancel<br>Scan | >        |
| E25002551 Setup WFI<br>Start WFI setting<br>letwork name (SSID): 0<br>Vireless security type:<br>lata encryption:<br>Password:                                                                      | DANIEL-PC_N<br>WPA-PSK<br>AES                                                                                                    | Ol<br>Network                           | ĸ                 |                                                                     | Cancel<br>Scan |          |
| E25002551 Setup W/Fi<br>Start W/Fi setting<br>letwork name (SSID): 0<br>Wreless security type:<br>Data encryption:<br>Password:<br>OHCP                                                             | DANJEL-PC_N<br>WPA-PSK<br>AES                                                                                                    | Ol                                      | K                 |                                                                     | Scan           | <b>`</b> |
| E25002551 Setup W#T Start W#T setting ietwork mere (SSID): 0 Wreless security type: Jeta encryption: Password: DHCP Fixed IP address                                                                | DANIEL-PC N<br>WPA-PSK<br>AES                                                                                                    | Ol<br>Network                           | K                 |                                                                     | Scan           | <b>)</b> |
| E25002551 Setup W#T Start W#T setting ietwork me (SSID): 0 Wreless security type: Jata encryption: Password: DHCP Fixed IP address IP address:                                                      |                                                                                                    | Ol<br>Network                           | <b>K</b>          |                                                                     | Scan           | <b>`</b> |
| E25002551 Setup W/FT Start WFF setting ietwork name (SSID): 0 Wreless security type: Vata encryption: Password: OHCP Fixed IP address IP address: Subnet mask:                                      | Image: 100 million         Image: 100 million         Image: | 0                                       | к<br>2 .<br>255 . |                                                                     | Scan           | •        |
| E25002551 Setup W/FT Start WFF setting ietwork name (SSID): 0 Wreless security type: Vata encryption: Password: OHCP Fixed IP address IP address: Subnet mask: Gateway address:                     | 1         1         1         1         1         1         1         1         1         1         1         1         1         1         1         1         1         1         1         1         1         1         1         1         1         1         1         1         1         1         1         1         1         1         1         1         1         1         1         1         1         1         1         1         1         1         1         1         1         1         1         1         1         1         1         1         1         1         1         1         1         1         1         1         1         1         1         1         1         1         1         1         1         1         1         1         1         1         1         1         1         1         1         1         1         1         1         1         1         1         1         1         1         1         1         1         1         1         1         1         1         1         1         1         1         1         1                                                                                                            | Network                                 | × 2               | <ul> <li>▼</li> <li>▼</li> <li>112</li> <li>0</li> <li>6</li> </ul> | Scan           | <b>`</b> |
| E25002551 Setup W#T  Start W#T petting tetrork mem (SSID): 0 wreless security type: lata encryption: assword: DHCP Fixed IP address IP address: Subnet mask: Gateway address: Preferred DNS server: | Image: 100 million         Image: 100 million         Image: | O<br>Network<br>168 .<br>255 .<br>168 . | ×                 | 112<br>0<br>6                                                       | Scan           | <b>`</b> |

La caméra utilise par défaut le DHCP. La caméra obtient automatiquement une adresse IP par le routeur du réseau.

Ceci est commode pour le client débutant qui ignore comment régler manuellement une adresse IP.

## 6.1.2. Paramétrage de la connexion WiFi (voir 4.2. Connexion WiFi)

Activez «Start WIFI setting», puis cliquez sur «Scan» pour rechercher le signal du routeur sans fil et sélectionnez le bon nom du routeur sans fil, puis saisissez le mot de passe. Ici pas d'autres changements! Puis appuyez sur OK.

# 6.1.3. Réglage du plan vidéo local

Appuyez sur le droit de la souris à la caméra et sélectionnez "Définir le plan de la vidéo locale". Réglez le plan d'enregistrement vidéo local, le logiciel enregistrement automatiquement

la planification des caméras sur l'ordinateur après le démarrage de **My Secure**, comme indiqué ci-dessous:

Activez «7 x 24» pour enregistrer tout le temps de lundi à dimanche. Cliquez sur «Add» pour sélectionner le jour et réglez l'heure de début et de fin de l'enregistrement vidéo.Cliquez sur «Apply» pour sauvegarder les modifications apportées au plan du matériel vidéo.

| esuav             |               |                       |                     | Endranie |        |
|-------------------|---------------|-----------------------|---------------------|----------|--------|
| dnesday<br>ursday |               | 15:36:2               | 29                  | 15:36:29 | -      |
| turday            |               | 24 ho                 | ours                | Add      | Cancel |
|                   |               |                       |                     |          |        |
|                   |               | Recordin              | g schedule E2500255 | 1        |        |
|                   | ar Remove all | Apply                 | Start time          | End time |        |
|                   |               | Tuesday               | 15:36:29            | 15:36:29 |        |
|                   |               | Wednesday<br>Thursday |                     |          |        |
|                   |               | Friday<br>Saturday    |                     |          |        |
|                   |               |                       |                     |          |        |
|                   |               |                       |                     |          |        |

# 6.1.4. Configuration d'une carte MicroSD

Éteignez la caméra, insérez la carte MicroSD, rallumez la caméra. Formatez d'abord la carte MicroSD. Elle ne prend pas non plus en charge le branchement à chaud.

| Total capacity(MB):     | 0 MB            |               |             |       |
|-------------------------|-----------------|---------------|-------------|-------|
| Used capacity(MB):      | 0 MB            | Remaining ca  | pacity(MB): | 0 MB  |
| Recording configuration |                 | SD card backu | ip          |       |
| Video motion detection  | alarm recording | Protocol      | FTP 🗸       |       |
| External input alarm re | ecording        | Server        |             | -     |
| Start automatic record  | ling            | Port          | 21          | <br>] |
| Auto cycle recording    |                 | User          |             |       |
| Voice recording         |                 | Password      |             |       |
| Video Settings:         | Sub stream 🗸    |               |             |       |

| Inse | érez une Ca    | rte Mén  | noire N  | licroSD :   |
|------|----------------|----------|----------|-------------|
| (1)  | Formatage      | d'une    | Carte    | MicroSD*    |
| (*nc | on fournie) su | ur Winde | ows ave  | ec FAT32.   |
| (2)  | Dévissez les   | 4 vis s  | sur le c | ôté arrière |
| de l | a caméra.      |          |          |             |
| (3)  | Ratiraz un n   | au la n  | artia ar | riàra da la |

(3) Retirez un peu la partie arrière de la caméra, afin de voir la fente de la carte MicroSD (qui en fait partieur).

(4) Insérez la carte MicroSD dans la fente de la carte (se trouve à l'arrière de la caméra).

(5) Repoussez la partié arrière de la caméra dans le boitier et sécurisez-la avec les 4 vis.

La caméra enregistre automatiquement la vidéo sur la carte MicroSD lorsqu'il y a une alarme de mouvement.

External input alarm recording La caméra enregistre automatiquement la vidéo sur la carte MicroSD lorsque le capteur externe de la caméra a une alarme.

Estart automatic recording La caméra continue automatiquement d'enregistrer après le démarrage de la caméra.

Recording coverage automatically cycle La caméra écrase automatiquement l'ancien fichier vidéo lorsque la carte MicroSD est pleine.

| Voice recording          | La caméra      |
|--------------------------|----------------|
| enregistre le son sur la | carte MicroSD. |

Video Settings:

Sub stream

Sélectionnez le flux vidéo d'enregistrement.

| -SD card backu  | p                     |
|-----------------|-----------------------|
| Protocol        | FTP 🔽                 |
| Server          |                       |
| Port            | 21                    |
| User            |                       |
| Password        |                       |
| SD card doesn't | support hot swapping! |
| Format SD card  | OK Cancel             |

Video partition size(MB) Réglez la taille du fichier vidéo.

Réglez le transfert de la vidéo vers le serveur FTP. Le serveur FTP n'est utile qu'avec une carte MicroSD insérée.

# 6.1.5. Transfert d'un fichier d'une carte MicroSD

Cliquez sur «Search» pour rechercher un fichier vidéo sur la carte MicroSD. Double-cliquez sur le fichier à transférer, double-cliquez sur le fichier à lire après transfert.

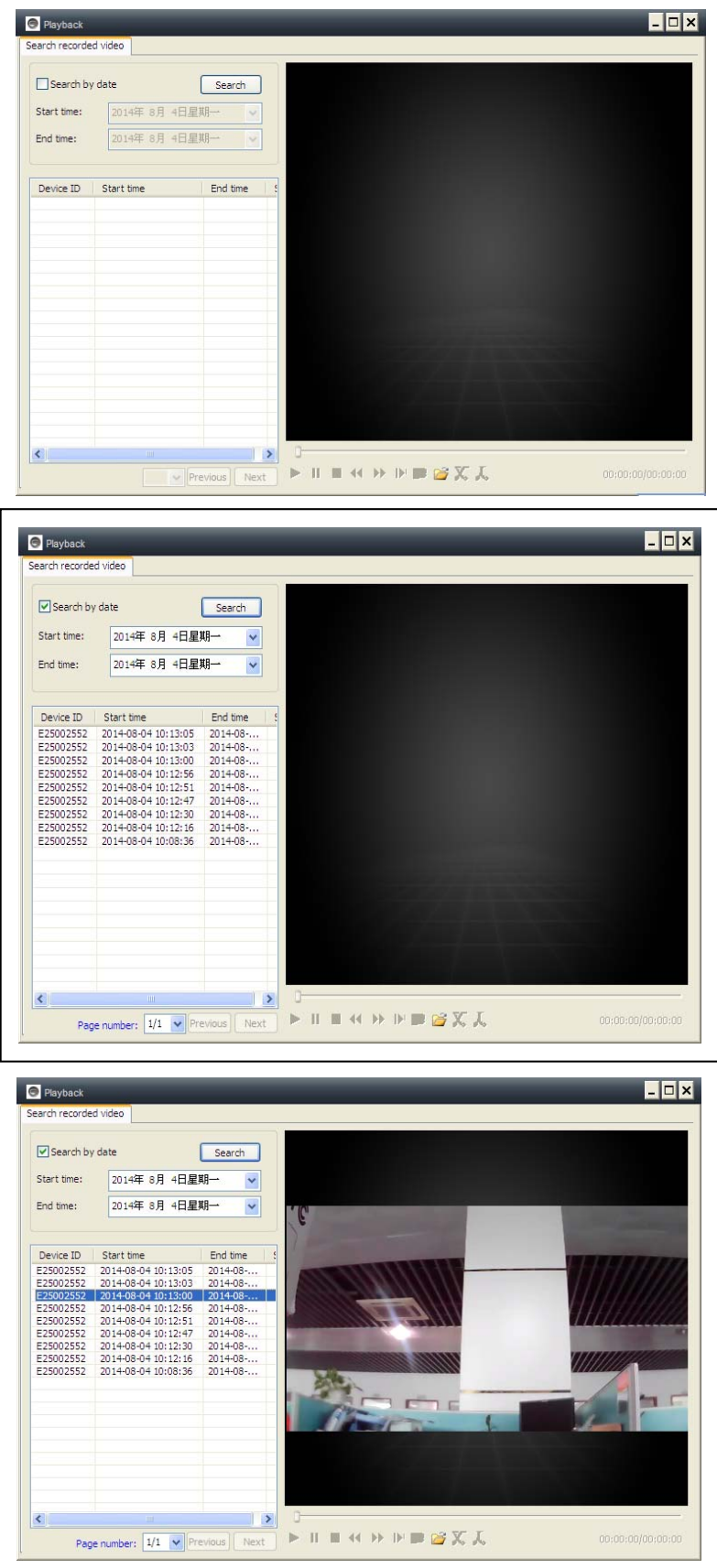

## 6.1.6. Alertes d'alarme (E-mail)

| Motion detection  |                            |
|-------------------|----------------------------|
| Ignore SD card fa | ilure 🗌 Activate alarm I/O |
| E-mail alerts     |                            |
| Receiver E-mail:  | Peterdvr2012@gmail         |
| Sender E-mail:    | Peterdvr2012@gmail         |
| SMTP server:      | smtp.gmail                 |
| SMTP port:        | 587                        |
| SMTP user name:   | Peterdvr2012@gmail         |
| SMTP password:    | *****                      |
| Alarm pictures    | 3                          |
| Data encryption:  | USE_SSL V Test             |
| Clear             | OK Cancel                  |

Activez la fonction d'alarme de mouvement de la caméra, puis réglez les alternes d'alarme par E-mail.

Renseignez les champs vides de la fenêtre contextuelle ci-dessous, puis cliquez sur «OK». L'appareil prendra automatiquement des photos et les enverra à l'adresse E-mail que vous avez réglée. (p.ex.: le port SMTP pour Gmail est 587, tandis que Yahoo utilise 465).

Images d'alarme: n° de photo que la caméra doit prendre.

Chiffrement de données: Le réglage du format de chiffrement de données dépend du fournisseur de services de messagerie électronique. (Gmail utilise TLS et Yahoo utilise SSL.)

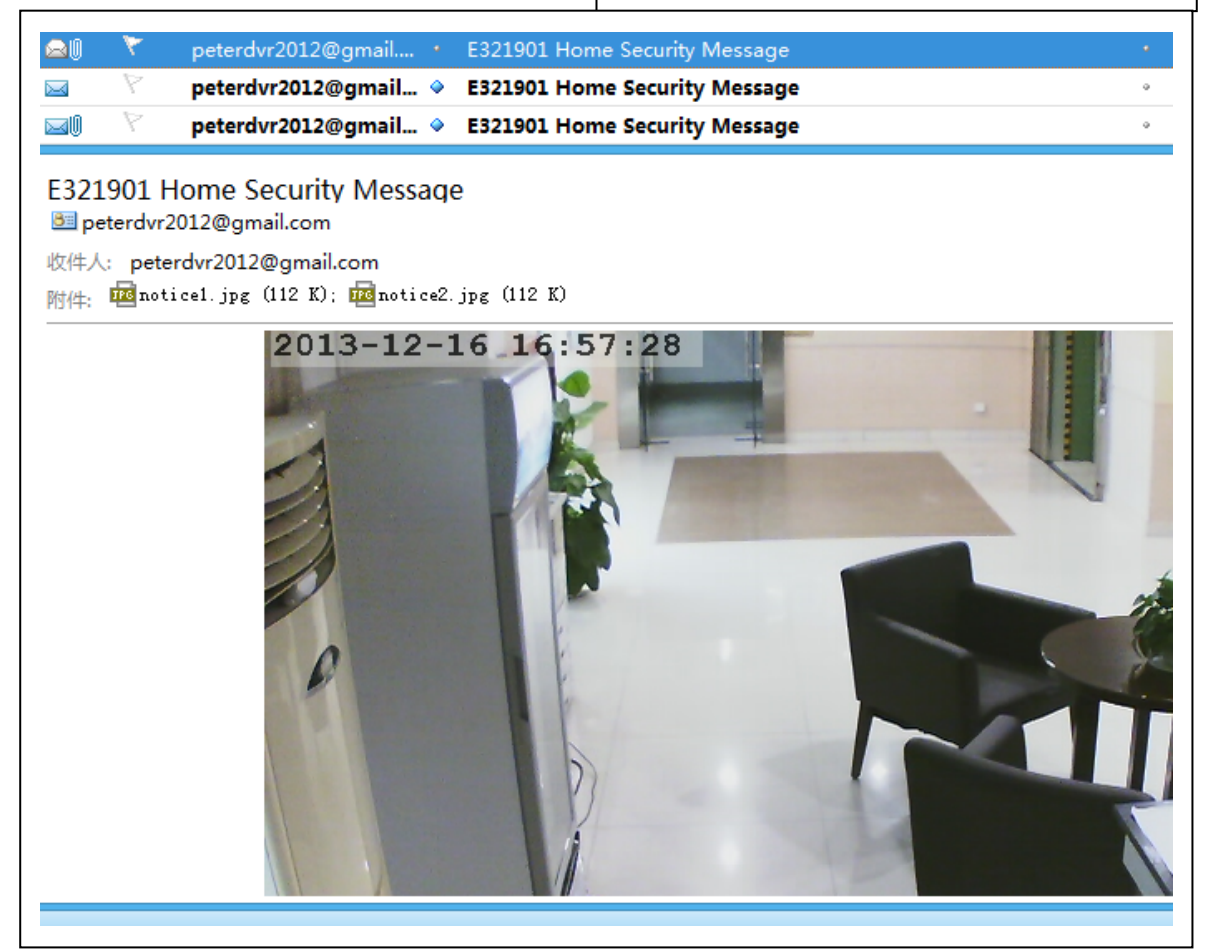

# 6.1.7. Groupes

(1) Créer un groupe: Faites un clic droit sur l'identifiant de la caméra et sélectionnez

«Créer d'un groupe». Saisissez le nom du groupe dans l'interface contextuelle.

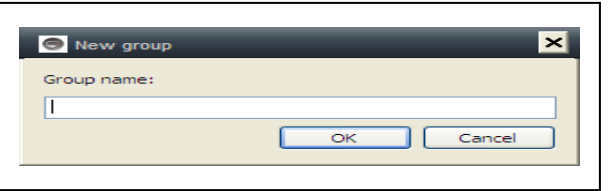

(2) Supprimer un groupe: Faites un clic droit sur le nom du groupe et cliquez sur «Supprimer le groupe» pour afficher la fenêtre contextuelle.

(3) Ajouter la caméra à un groupe approprié: Sélectionnez l'identifiant de la caméra, maintenez enfoncé le bouton gauche pour glisser la caméra dans le groupe, puis relâchez le bouton gauche de la souris.

# 6.1.8. Modification appareil-alias

Donnez un nom facile à se souvenir pour la caméra LAN. Faites un clic droit sur l'identifiant de la caméra et sélectionnez «Modifier l'alias de l'appareil» afin de renommer la caméra, comme indiqué.

# 6.1.9.Liaison automatique(PPPOE)

Cliquez sur droit l'ID de la caméra et sélectionner "Appel connexion (PPPOE): Nom d'utilisateur et mot de passe d'entrée de l'internet, et cliquez sur "OK" pour enregistrer.

## 6.1.10. Rétablissement des paramètres par défault

Faites un clic droit sur l'identifiant de la caméra et sélectionnez «Restore the default setting», comme indiqué:

**REMARQUES:** Le mot de passe d'identification, le mot de passe de consultation, les paramètres de l'appareil tels que le système de la caméra, la langue et les réglages vidéo seront réinitialisés. Tous ces réglages précédemment modifiés seront perdus.

Le gestionnaire de l'appareil ne sera pas réinitialisé au gestionnaire par défaut.

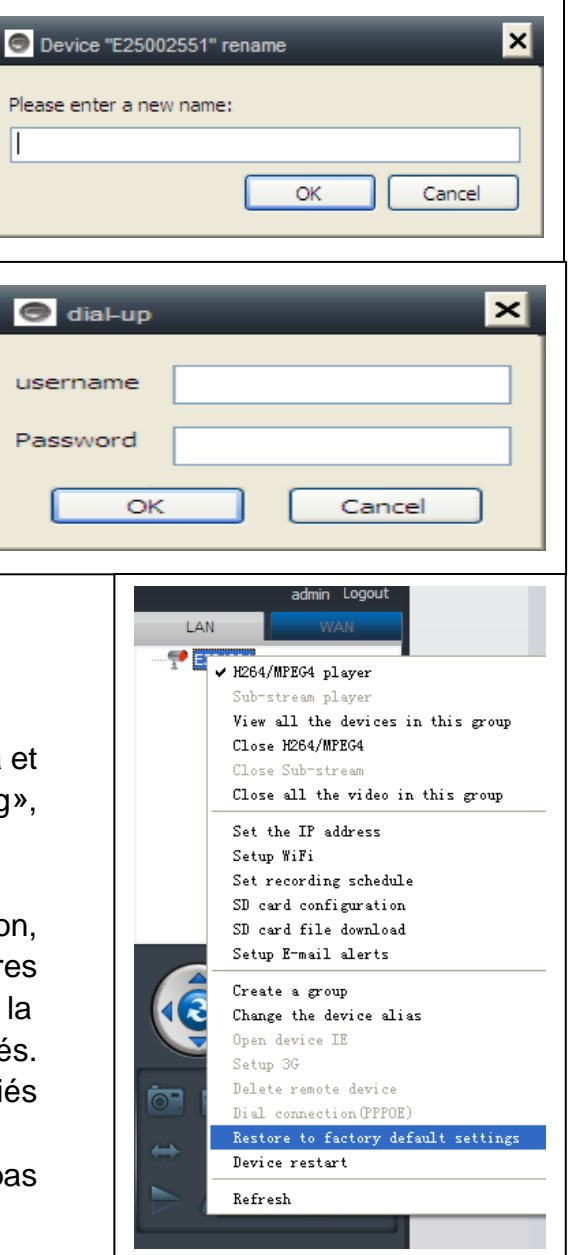

# 6.2. Réglage de la caméra en réseau étendu (WLAN)

Connectez-vous à **My Secure** avec l'ID de la caméra (le nouveau compté créé) et le mot de passe.

- . H.264/MPEG4 lecteur
- → (meilleure qualité d'image)
- . Lecteur de sous-flux binaire
- → (qualité d'image standard)
- . Fermer le lecteur H.264/MPEG4
- . Fermer le lecteur de sous-flux binaire

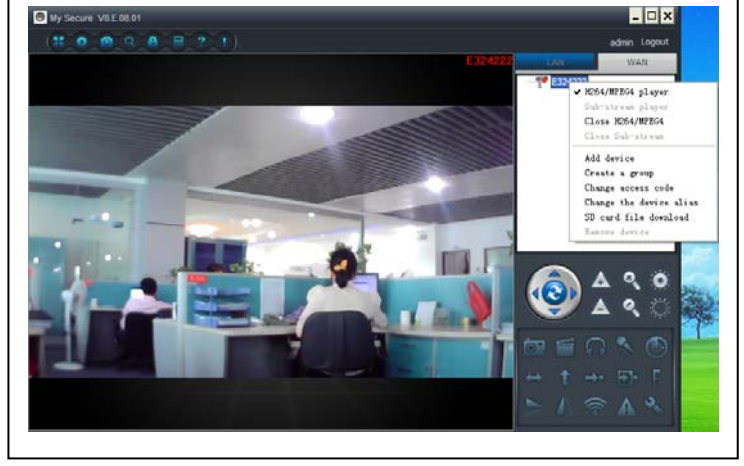

# 6.2.1. Groupes

(1) Créer un groupe: Faites un clic droit sur l'identifiant de la caméra et sélectionnez «Créer d'un groupe». Saisissez le nom du groupe dans l'interface contextuelle.

| 👄 New group | ×         |
|-------------|-----------|
| Group name: |           |
|             |           |
|             | OK Cancel |

(2) Supprimer un groupe: Faites un clic droit sur le nom du groupe et cliquez sur «Supprimer le groupe» pour afficher la fenêtre contextuelle.

(3) Ajouter la caméra à un groupe approprié: Sélectionnez l'identifiant de la caméra, maintenez enfoncé le bouton gauche pour glisser la caméra dans le groupe, puis relâchez le bouton gauche de la souris.

## 6.2.2. Modification du mot de passe d'accès

Après vous être identifié, faites un clic droit sur la caméra ID, sélectionnez «Modifier le mot de passe d'accès».

| 💿 Change access code 🛛 🗙 | ( |
|--------------------------|---|
| Device ID:               |   |
| E25002552                |   |
| New access code:         |   |
|                          |   |
| Verify access code:      |   |
|                          |   |
| OK Cancel                |   |
|                          |   |

# 6.2.3. Modification appareil-alias

Donnez un nom facile à se souvenir pour la caméra LAN. Faites un clic droit sur la caméra ID et sélectionnez «Modifier l'alias de l'appareil» afin de renommer la caméra.

| Device "E327546" rename  |
|--------------------------|
| Please enter a new name: |
| OK Cancel                |
|                          |

# 6.2.4. Recherche sur la carte MicroSD

(a) Faites un clic droit sur l'identifiant de la caméra et sélectionnez «Rechercher sur la carte MicroSD».

(b) Cliquez sur «Search» pour atteindre le dossier de fichiers de la carte MicroSD.

(c) Double-cliquez sur le fichier à transférer. Au maximum, 3 fichiers peuvent être transférés simultanément.

| d time | 2014年 8月 4日星期       | l]→ v Search       | Open download | directory   |  |
|--------|---------------------|--------------------|---------------|-------------|--|
| ID     | Start time          | File name          | File size     | Downloading |  |
| 14     | 2014-08-04 10:20:01 | 20140804102001.hkv | 11.60(MB)     |             |  |
| 13     | 2014-08-04 10:15:28 | 20140804101528.hkv | 50.13(MB)     |             |  |
| 12     | 2014-08-04 10:10:58 | 20140804101058.hkv | 50.13(MB)     |             |  |
| 41     | 2014-08-04 10:06:24 | 20140804100624.hkv | 50.13(MB)     |             |  |
| 10     | 2014-08-04 10:06:17 | 20140804100617.hkv | 50.13(MB)     |             |  |
| 39     | 2014-08-01 17:29:25 | 20140801172925.hkv | 24.00(MB)     |             |  |
| 38     | 2014-08-01 17:23:38 | 20140801172338.hkv | 50.12(MB)     |             |  |
| 37     | 2014-08-01 17:17:50 | 20140801171750.hkv | 50.13(MB)     |             |  |
| 36     | 2014-08-01 17:12:03 | 20140801171203.hkv | 50.12(MB)     |             |  |
| 35     | 2014-08-01 17:06:15 | 20140801170615.hkv | 50.13(MB)     |             |  |
| 34     | 2014-08-01 17:00:31 | 20140801170031.hkv | 50.12(MB)     |             |  |
| 33     | 2014-08-01 16:55:04 | 20140801165504.hkv | 50.12(MB)     |             |  |
| 32     | 2014-08-01 16:50:05 | 20140801165005.hkv | 50.13(MB)     |             |  |
| 31     | 2014-08-01 16:45:30 | 20140801164530.hkv | 50.13(MB)     |             |  |
| 30     | 2014-08-01 16:40:56 | 20140801164056.hkv | 50.13(MB)     |             |  |
| 29     | 2014-08-01 16:36:15 | 20140801163615.hkv | 50.13(MB)     |             |  |
| 28     | 2014-08-01 16:31:18 | 20140801163118.hkv | 50.13(MB)     |             |  |
| 27     | 2014-08-01 16:25:53 | 20140801162553.hkv | 50.12(MB)     |             |  |
|        |                     |                    |               |             |  |
|        |                     |                    |               |             |  |
|        |                     |                    |               |             |  |

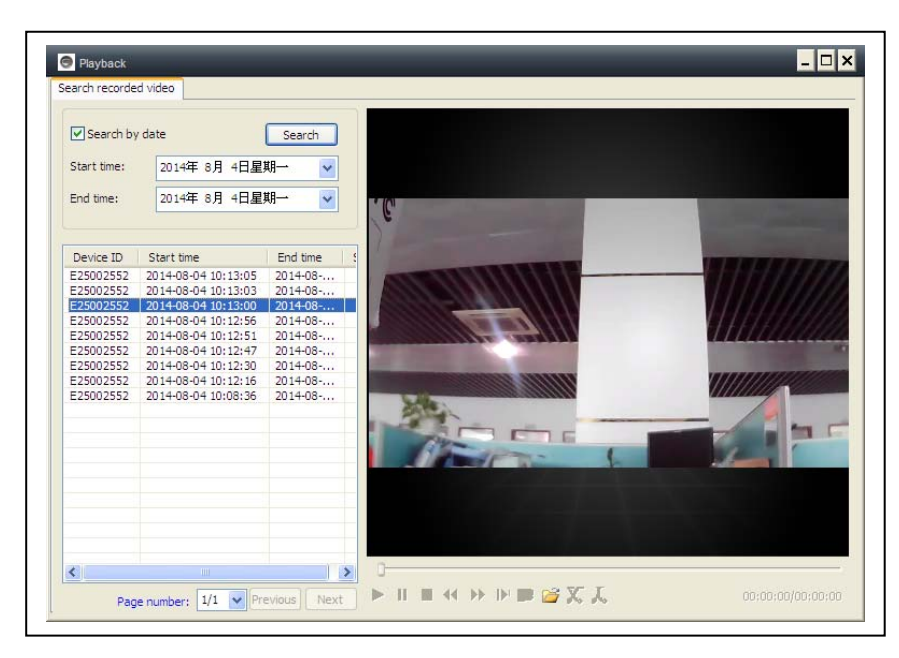

# 6.2.5. Installer MY SECURE

Différentes sortes de logiciels peuvent être utilisées dans votre caméra IP:

## (1) My Secure : Pour les utilisateurs de PC Windows

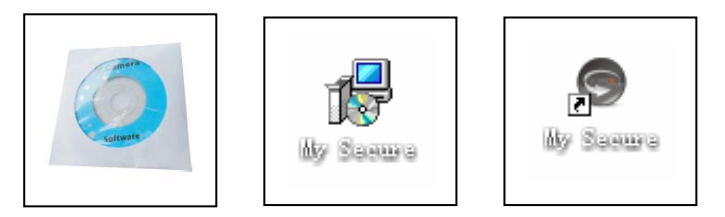

## (2) My Secure : Pour les utilisateurs de Smartphone tels Android et iPhone.

Ces différents logiciels permettent de visionner une vidéo sur une caméra IP.

**REMARQUE:** les modifications sur une caméra IP via différents logiciels sont simultanées. Afin d'empêcher des modifications incohérentes sur différents appareils, nous suggérons que chaque utilisateur crée son propre compte pour la gestion de surveillance uniquement.

(3) Code QR: Hormis pour s'identifier avec le numéro ID et le mot de passe sur l'étiquette, les utilisateurs peuvent s'identifier automatiquement en scannant le code QR sur l'étiquette. Après avoir cliqué sur «Scanner code QR», sur le smartphone, le scan du numéro ID et du mot de passe commence automatiquement. Une fois que le scan est correct est terminé, la vidéo en direct s'affiche automatiquement via le téléphone mobile.

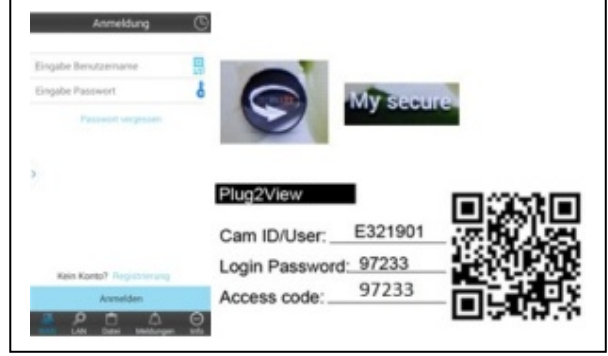

# 7. Réglages dans le menu d'accueil

Settings = Paramètres Play back = Lecture Log = Journal Device notify (not available) = Notification sur l'appareil (indisponible) Fullscreen = Plein écran Device Management = Gestion des appareils Change password = Modifier le Mot de passe Help = Aide

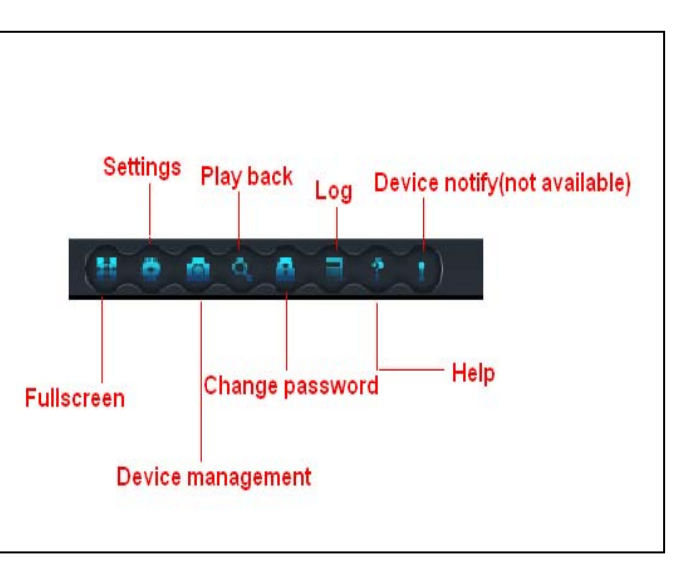

## 7.1. Plein écran

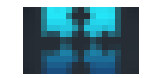

Lorsque vous cliquez sur «Plein écran», le logiciel de vidéo en direct s'affiche en plein écran. Pour quitter le mode plein écran, cliquez sur le bouton en haut à droite ou appuyez sur «Échap» sur le clavier.

## 7.2. Paramètres

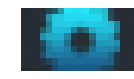

Dans «Paramètres», l'utilisateur peut modifier les réglages: Système, Vidéo, Alertes d'alarme locale et Réseau.

# 7.2.1. Système

| Settings System Video Alarm Net When closing the main window O Minimize the software to the status bar When exit the software Ask confirmation Notifications Show Windows system tray icon | Exit the software       Clear login records       O Hide Windows system tray icon | Cette page permet de modifier les<br>réglages «When closing the main<br>window», «Exit software»,<br>«Notification», «3D option»,<br>«System Upgrade» et «Set<br>program languages». |
|----------------------------------------------------------------------------------------------------|-----------------------------------------------------------------------------------|----------------------------------------------------------------------------------------------------|
| 3D option<br>Use smooth 3D transition<br>Update<br>Automatic update<br>Set program language to<br>English                                                                                  | Software restart required Check for updates now Software restart required         | Les modifications des réglages<br>«3D option» et «Set program<br>languages to» ne prendront effet<br>qu'après redémarrage du logiciel.                                               |

**7.2.2. Vidéo** Cette page permet de régler le dossier par défaut pour les photos prises et les vidéos filmées.

|                                        | Recorded files will be saved in this folder:<br>C:\Video\ | Available size 42.00 GB |
|----------------------------------------|-----------------------------------------------------------|-------------------------|
|                                        |                                                           |                         |
| Viloop recording Keep space over: 2 GB |                                                           | Keen space over: 2 GB   |
|                                        | C:\Video\MONFile\                                         | Open file director      |

Le nouveau fichier vidéo écrasera l'ancien avec le réglage «Enregistrement en boucle» si le disque dur est plein.

L'utilisateur peut allouer l'espace minimum disponible sur le disque dur sur le PC en activant «Réserver de l'espace» (Le réglage par défaut du logiciel est de 2GB). «Temps d'affichage d'alarme» correspond au temps d'affichage du message «Alarme de l'appareil» en haut à gauche lorsque l'alarme de détection de mouvement est déclenchée. Cette page permet également de modifier les réglages «Effacer enregistrements», «Effacer photo» et «Effacer données d'identification».

# 7.2.3. Alertes d'alarme locale

Avant de régler les alertes d'alarme locale, complétez les réglages pour la zone de détection de mouvement. Pour en savoir plus sur le réglage de la zone de détection de mouvement, consultez la rubrique 5. «Surveillance vidéo» et <u>(8) «Zone de détection de mouvement»</u>.

| System Video Alarm Net                                                                                                    | Cliquez «Paramètres», puis<br>sélectionnez l'option «Local Alarm                                                                                                    |
|----------------------------------------------------------------------------------------------------|----------------------------------------------------------------------------------------------------|
| Alarm notification settings         Alarm notification time         Alarm audio notification         Alarm recording time         30       sec         Alarm capture         5       sec         (On average, one picture per second is saved) | Alerts».<br>Enregistrement d'alarme locale:<br>Cochez la case et réglez «Heure<br>d'enregistrement d'alarme». La<br>caméra commencera à enregistrer<br>lorsque l'heure réglée est atteinte.<br>Photo d'alarme locale: Cochez la<br>case et choisissez l'intervalle<br>d'alarme pour les photos. |
| OK Cancel                                                                                                    | Mélodie d'alarme locale: Cochez la case pour activer une mélodie.<br>Cliquez sur «OK» pour confirmer le réglage.                                                                                                    |

## 7.3. Gestion des appareils La fonction de gestion des appareils sert à gérer

les privilèges pour chaque appareil et utilisateur. Avant de commencer à gérer les appareils, identifiez-vous sur votre compte. Avant que la gestion des appareils est démarré assurez-vous que vous étes connecté sur le compte que vous avez enregistré.

# 7.3.1. Ajouter un appareil

### Saisissez :

Alias de l'appareil ID (Identifiant) Mot de passe de gestion Mot de passe de visionnage Paramètres de privilèges de visionnage

| LZJUUZJJZ            |          | A did day day                       |
|----------------------|----------|-------------------------------------|
|                      |          | Add device                          |
|                      |          | Change password                     |
|                      |          | Change access code                  |
|                      |          | Change device alias                 |
|                      |          | Micro SD card video config          |
|                      |          | Network service provider            |
|                      |          | Device restart                      |
|                      |          |                                     |
| - Sharing permission | 15       |                                     |
| Sharing permission   | is level | Add permission                      |
| Sharing permission   | is level | Add permission<br>Change permission |

| Add device         | × |
|--------------------|---|
| Device alias:      |   |
|                    |   |
| Device ID:         |   |
| E25002552 ×        |   |
| Password:          |   |
|                    | * |
| Access permission: |   |
| Allow access       | * |
| OK Cancel          |   |
|                    |   |

### **REMARQUE:**

Le mot de passe de gestion par défaut et le mot de passe de visionnage sont identiques au mot de passe d'identification de l'appareil et au code d'accès sur l'étiquette du code QR.

#### **IMPORTANT:**

Le gestionnaire par défaut (utilisateur) pour la caméra est l'identifiant de la caméra/ l'utilisateur sur l'étiquette de la caméra. Le statut du gestionnaire deviendra un autre utilisateur si un autre utilisateur accède à la «Gestion des appareils» avec le bon mot de passe de gestion (identifiant/mot de passe sur l'étiquette du code QR). Un utilisateur peut être le gestionnaire de plusieurs appareils.

Si l'utilisateur oublie le mot de passe, cliquez sur le bouton de réinitialisation (voir la rubrique 6.1.10. «Rétablissement des paramètres par défaut») et le mot de passe sera réinitialisé.

| berie nanagemen            | t              |       |              |        |
|----------------------------|----------------|-------|--------------|--------|
| Device list –<br>E25002552 |                |       | Add devid    | .e     |
|                            |                |       | Change pass  | word   |
|                            |                |       | Change arres | code   |
|                            | Change Pas     | sword | ^            | alias  |
|                            | Device ID:     |       |              | config |
|                            | E25002552      |       |              | ovider |
|                            | New password   | :     |              | t      |
|                            |                |       |              |        |
|                            | Verify passwor | d:    |              |        |
|                            |                |       |              |        |
| Sharing perr               |                | ОК    | Cancel       |        |
| User nam                   | e level        |       | Add permise  | sion   |
|                            |                |       | Change perm  | ission |
|                            |                |       | Delete permi | ssion  |
|                            |                |       |              |        |

# 7.3.2. Modification du mot de passe de gestion

Saisissez le nouveau mot de passe de gestion (identique au mot de passe d'identification sur l'étiquette du code QR), le nouveau mot de passe remplacera le mot de passe d'identification de l'appareil sur l'étiquette du code QR.

# 7.3.3. Modification du mot de passe de visionnage

| Server management Device management Device list E25002552 Sharing perr User nam | nt Add device Add device Change access code Device ID: E25002552 New access code: * Verify access code: * Access permission: Allow access, record and operate OK Cancel n Change permission Delete permission | Saisissez le nouveau mot de<br>passe de visionnage (identique<br>au mot de passe d'accès sur<br>l'étiquette du code QR) et réglez<br>les privilèges de visionnage, le<br>nouveau mot de passe de<br>visionnage remplacera le code<br>d'accès sur l'étiquette du code<br>QR. |
|---------------------------------------------------------------------------------|----------------------------------------------------------------------------------------------------|----------------------------------------------------------------------------------------------------|
|                                                                                 | Delete permission                                                                                                    |                                                                                                    |

# 7.3.4. Modification Caméra-Alias

Donnez un nom facile à se souvenir pour la caméra.

| 🗢 Change device alias 🛛 🗙 |
|---------------------------|
| Device ID:                |
| E25002552                 |
| Device alias:             |
|                           |
| OK Cancel                 |

# 7.3.5. Réglage des privilèges

|                                             |         | Add device                       |
|---------------------------------------------|---------|----------------------------------|
|                                             |         | Change password                  |
|                                             |         | hange access code                |
|                                             |         | Change device alias              |
|                                             | Micr    | o SD card video config           |
|                                             | Net     | work service provider            |
|                                             |         |                                  |
|                                             |         | Device restart                   |
| iharing permissio<br>User name              | level   | Device restart<br>Add permission |
| iharing permissio<br>User name<br>E25002552 | i level | Device restart<br>Add permission |

Cette caméra est privée et protégée afin de limiter l'activité aux utilisateurs enregistrés.

La gestion peut allouer différents niveaux de privilèges à différents utilisateurs.

La procédure ci-dessous permet de définir les privilèges de chaque utilisateur. **Ajouter des privilèges:** Saisissez le nom d'utilisateur et recherchez-le, puis sélectionnez le nom d'utilisateur et les niveaux de privilèges.

| Jser name:                     |            | Search | User name:<br>E25002552            |            | Search |
|--------------------------------|------------|--------|------------------------------------|------------|--------|
| et permission leve<br>No right | 21:        | ~      | Set permission lev<br>Allow access | el:        | ~      |
| User name                      | User alias |        | User name<br>E25002552             | User alias |        |
|                                |            |        |                                    |            |        |

**Modifier des privilèges:** Sélectionnez le nom d'utilisateur et cliquez sur «Change Permission», puis sélectionnez le niveau grâce aux options «Aucun privilège», «Allow watch», «Autoriser le visionnage et l'enregistrement» et «Autoriser le visionnage, l'enregistrement et la commande».

**Aucun privilège:** Les utilisateurs ne sont pas autorisés à vivre pour regarder des vidéos, à moins qu'ils ne connaissent pas le mot de passe de visionnage.

Autoriser le visionnage: Ces utilisateurs peuvent regarder la vidéo en direct.

Autoriser le visionnage et l'enregistrement: Ces utilisateurs peuvent regarder, enregistrer et prendre des photos de la vidéo en direct.

### Autoriser le visionnage, l'enregistrement et la commande:

Ces utilisateurs peuvent regarder, enregistrer et prendre des photos de la vidéo en direct. Ils peuvent également régler les paramètres système et les commandes PTZ.

| 525002552                                    |          |                                                    |
|----------------------------------------------|----------|----------------------------------------------------|
| E25002552                                    |          | Add device                                         |
|                                              |          | Change password                                    |
|                                              |          | Change access code                                 |
|                                              |          | Change device alias                                |
|                                              |          | Micro SD card video config                         |
|                                              |          | Network service provider                           |
|                                              |          | Device restart                                     |
|                                              |          |                                                    |
| CSharing permission                          | is level | Add permission                                     |
| Sharing permission<br>User name<br>E25002552 | level    | Add permission<br>Change permission                |
| Sharing permission<br>User name<br>E25002552 | level    | Add permission Change permission Delete permission |

## Supprimer des privilèges :

Si l'utilisateur est supprimé, il aura la permission de regarder la caméra IP s'il connaît le mode de passe de visionnage (code d'accès).

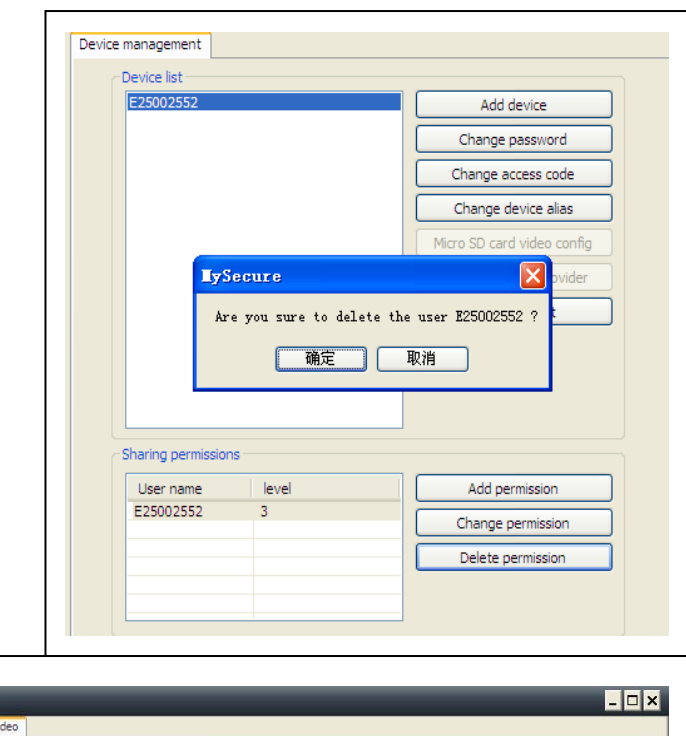

# 7.4. Recherche

En fonction de la durée des enregistrements vidéo recherchés sur l'ordinateur local, double-cliquez sur le fichier vidéo à lire. **REMARQUE:** La lecture vidéo prend en charge la mise en pause, le ralenti, l'avance rapide, le déplacement de la barre de progression et d'autres commandes.

## 7.5. Modifier le mot de passe (mot de passe d'identification de l'utilisateur)

Après vous être identifié, vous pouvez cliquer sur le bouton «Modifier le mot de passe» sur la barre de menu, une fenêtre contextuelle s'affiche saisissez-y le mot de passe d'identification initial et le nouveau mot de passe.

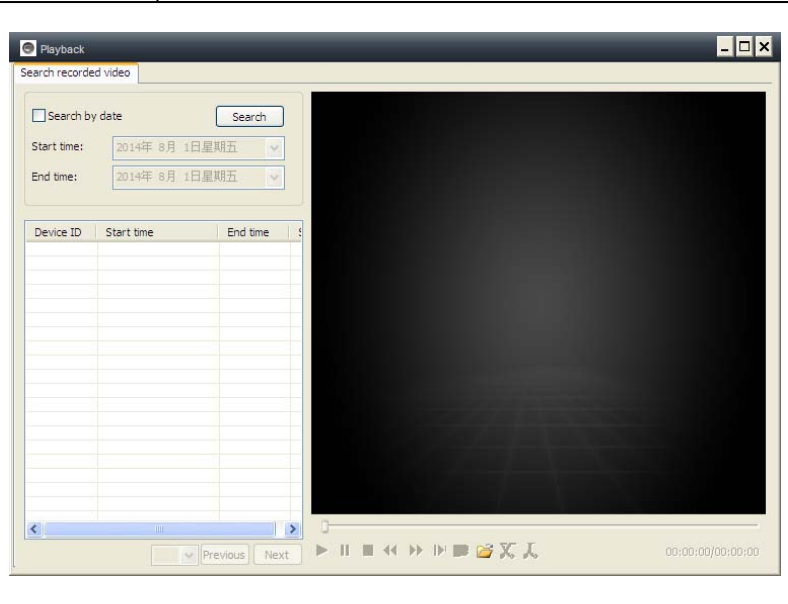

| 😌 Change login password 🗙 |  |
|---------------------------|--|
| Old login password:       |  |
|                           |  |
| New login password:       |  |
|                           |  |
| Verify login password:    |  |
|                           |  |
| OK Cancel                 |  |

# 7.6. Journal

Cliquez sur l'icône «LOG» pour accéder à l'historique.

# 7.7. Aide

Cliquez sur l'icône «Aide» en haut à gauche du menu d'accueil pour consulter le manuel d'utilisation au format HTML.

| System              | Video Video | 🗹 List    | PTZ            | Parameter |
|---------------------|-------------|-----------|----------------|-----------|
| ]User:              | Device:     | Time:     | Alarm          |           |
|                     |             | 2014- 7-3 | 1 V Clear      |           |
| Time                | User        | Device    | Description    | Remarks   |
| 2014-07-31 14:49:49 |             | E25002551 | Open video     |           |
| 2014-07-31 14:43:26 | 221666970   |           | Login          |           |
| 2014-07-31 14:40:40 |             | E25002551 | Close video    |           |
| 2014-07-31 14:32:48 |             | E25002551 | Open video     |           |
| 2014-07-31 13:55:46 |             |           | System startup |           |
| 2014-07-31 13:55:44 |             |           | System termina |           |
| 2014-07-31 13:55:33 |             |           | System startup |           |
| 2014-07-31 13:55:31 |             |           | System termina |           |
| 2014-07-31 13:53:39 |             |           | System startup |           |
|                     |             |           |                |           |
|                     |             |           |                |           |
|                     |             |           |                |           |
|                     |             |           |                |           |
|                     |             |           |                |           |
|                     |             |           |                |           |
|                     |             |           |                |           |
|                     |             |           |                |           |

# 8. FAQ (questions fréquentes)

# 8.1. Délai de vidéo

Trois facteurs peuvent causer un délai vidéo : la vitesse de transfert en amont, la vitesse de transfert en aval du PC et la résolution d'image. Si ce problème survient sur le client PC, vous pouvez généralement cliquer sur «Paramètres» comme ci-dessous pour régler la résolution sur QVGA (320 x 240). Si cela ne fonctionne pas non plus, envisagez les deux autres facteurs.

|                                                           | Device Properties V2.0.820                                                                                                    |
|-----------------------------------------------------------|----------------------------------------------------------------------------------------------------|
|                                                           | Sharpness: Hue: Brightness:                                                                                                    |
|                                                           | Saturation: Contract: Exposure:                                                                                                    |
|                                                           | 35 35 V                                                                                                    |
|                                                           | Video Settings:<br>Resolution: Frame rate: Video Frequency:                                                                                                    |
| ĺ Ĩ ∩ × (b)                                               | 1280 x 720 ♥ 25 PAL(50) ♥<br>Data Rate(kB): Rate CBR ♥                                                                                                    |
| $\leftrightarrow  \uparrow  \Rightarrow  \textcircled{F}$ | Alarm Management:  Alarm sensitivity:  Close                                                                                                    |
|                                                           | Close Close |

# 8.2. Le câble de réseau local ne doit pas être trop long

Si le câble réseau est trop long, le signal sera affaibli et causera une déconnexion. Toute panne de réseau sur un client PC ou une caméra IP causera une déconnexion vidéo.

# 8.3. Impossible de consulter la caméra IP en réseau local

1. Vérifiez que le câble réseau est bien branché.

2. Faites un clic droit sur l'appareil sur LAN et sélectionnez «Régler l'adresse IP» comme ci-dessous. Normalement, l'appareil obtiendra automatiquement une adresse IP, sinon réglez manuellement une adresse IP de sous-réseau pour appareil.

## 8.4. L'utilisateur peut consulter la caméra IP par LAN, mais pas sur WLAN

Si la caméra peut être consultée sur le réseau

local (LAN), mais pas sur le réseau étendu (WLAN), c'est généralement car l'appareil obtient une mauvaise adresse IP. Essayez de régler le DHCP pour l'appareil.

# 8.5. Qualité d'image laisse à désirer

Tous les paramètres de la caméra conservent leurs valeurs d'usine par défaut, mais ils ne sont pas tous adaptés à certaines situations particulières. Les paramètres par défaut se basent sur l'environnement d'essai d'usine. Les utilisateurs peuvent adapter les paramètres à leur environnement afin d'améliorer la vidéo. Vous pouvez régler des paramètres tels que la résolution afin d'obtenir une qualité des images plus satisfaisante.

| Sharpness:         | Hue:        |       | Brightness: |     |
|--------------------|-------------|-------|-------------|-----|
|                    | 35          | ~     | 35          | ~   |
| Saturation:        | Contrast:   |       | Exposure:   |     |
| 35                 | 35          | *     |             | ~   |
| Video Settinas:    |             |       |             |     |
| Resolution:        | Frame rate: | Video | Frequen     | cy: |
| 1280 x 720 💌       | 25          |       | PAL(50)     | ~   |
| Data Rate(kB):     | Rate        | CBR   | <b>v</b>    |     |
| 1                  |             |       |             | 2   |
|                    |             |       |             | 1   |
| Alarm Management   | :           |       |             |     |
| Alarm sensitivity: |             |       | Close       | -   |
| Sound detection se | nsitivity:  |       | Close       | -   |
|                    |             |       |             | _   |

# 8.6. Oubli du mot de passe ?

Si vous avez oublié le mot de passe d'identification que vous avez enregistré, cliquez sur « Forgot Password ». Saisissez votre nom d'utilisateur et <u>votre adresse E-mail</u> <u>enregistrée</u>. Le serveur enverra un mot de passe à votre boîte E-mail. Ensuite, utilisez le nouveau mot de passe pour vous login.

| 🕞 Forgot password 🔀    |   |
|------------------------|---|
| User name:             |   |
| csstditipc             |   |
| E-mail:                |   |
| peterdvr2012@gmail.com |   |
| OK Cancel              | I |

|                         |        | -                          | - 8 X                 |
|-------------------------|--------|----------------------------|-----------------------|
|                         |        | Login                      | Register              |
| LAN                     |        | N                          | /AN                   |
| User name:<br>Password: | E3060  | )82                        | •                     |
| C Auto login            | Forgot | t passwor<br>Save pa<br>Gu | rd?<br>assword<br>est |

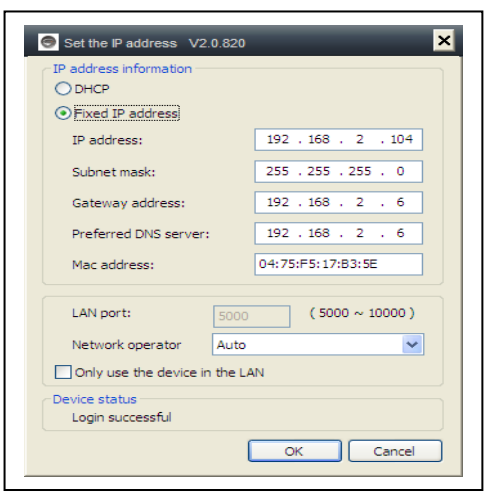

## Vérifiez vos E-mails

| CVCM Muniture                                                                                                    | v pzpcameraservice / rour pzpcamera account password                                                                                                    |
|----------------------------------------------------------------------------------------------------|----------------------------------------------------------------------------------------------------|
| SYSM Monitor<br>Get username "csstditipc" password success, password has<br>sended to Email "peterdvr2012@gmail.com" .<br>Ok | Your p2pcamera account password<br>≥ p2pcameraservice<br>≪(#A: peterdvr2012<br>Hi csstdhipc,<br>You have requested us to remind you of your password.<br>Your password is:218742<br>Best Reagrds,<br>p2pcamera Support |

Г

# 8.7. Comment rétablir les paramètres par défaut?

(a) Appuyez sur le bouton de réinitialisation de la caméra pendant environ 1 minute.

(b) Faites un clic droit sur l'identifiant de la caméra sur le réseau local (LAN), puis cliquez sur «Rétablissement des paramètres par défaut».

## 8.8. Comment redémarrer le matériel à distance?

L'utilisateur peut redémarrer le matériel à distance sur le réseau local ou étendu. Si vous êtes sur le réseau local (LAN), faites un clic droit sur l'appareil et sélectionnez «Redémarrer l'appareil». Si vous êtes sur le réseau étendu (WLAN), faites un clic droit sur «Gestion des appareils» et cliquez sur «Redémarrer l'appareil».

## 9. Caractéristiques techniques

| Capteur d'image / Éclairage minim | al       | 1/4" CN     | /IOS capt    | eur couleur / 0,5 Lux         |
|-----------------------------------|----------|-------------|--------------|-------------------------------|
| Étanche                           | IP65     |             |              |                               |
| Compression vidéo / Frame rate d  | e la vid | éo          | H.264        | 720p multi-flux / 25fps       |
| Connexion internet                | Suppo    | rte la fond | ction P2P, f | facile à connecter à internet |
| Détection de mouvement / Collecti | on (des  | s donnée    | es)          | Oui / Oui                     |
| Vidéo (réglable)                  | Lumir    | nosité, C   | ontraste,    | Netteté, Saturation           |
| Zoom Numérique                    | 4 x Zo   | oom Nun     | nérique      |                               |
| Sortie audio                      | Une s    | sortie aud  | dio          |                               |
| Format audio                      | G.726    | 6           |              |                               |
|                                   | Audio    | entrée/s    | sortie       |                               |
| Interface système                 | Alarm    | e entrée    | /sortie      |                               |
|                                   | 10Bas    | se-T / 10   | 0Base-TX     | X interface internet          |
| Flux de la vidéo                  | 16Kb     | ps ~ 4Mt    | ops          |                               |
| Journal                           | TCP /    | ' IP        |              |                               |
| Réseau sans fil                   | Suppo    | orte le pr  | otocole s    | ans fil 802.11.b/g/n          |
| Carte mémoire                     | Suppo    | orte carte  | e MicroSE    | D jusqu'à 32GB                |
| LEDs infrarouge / Vision nocturne | IR       |             |              | 36 IR-LEDs / 20 m             |
| Entrée alarme                     | Entré    | e à une v   | voie de ha   | aut niveau                    |
| Sortie alarme                     | Sortie   | è à une v   | oie DC5V     | / 300mA                       |
| Alimentation                      | Adapt    | tateur de   | puissanc     | ce externe DC 12V / 1A        |
| Puissance consommée               | 4 W      |             |              |                               |
| Température de fonctionnement     | –5°C     | jusqu'à -   | +55°C        |                               |
| Poids / Dimensions                | 725g     | (avec câ    | ble) / (Lo   | ) 26 x (La) 7 x (H) 16cm      |

# 10. Guide d'installation

# pour Android / IOS Smartphone

Installez la Caméra IP → Installez le logiciel de Sécurité Technaxx de l'Application du téléphone mobile → Créez un compte → Ajoutez des caméras sur ce compte

# Méthode d'Installation de Caméra du Réseau IP

Branchez d'abord le cordon d'alimentation à la caméra IP. Puis branchez le câble LAN à la caméra et au routeur (voir l'image ci-dessous).

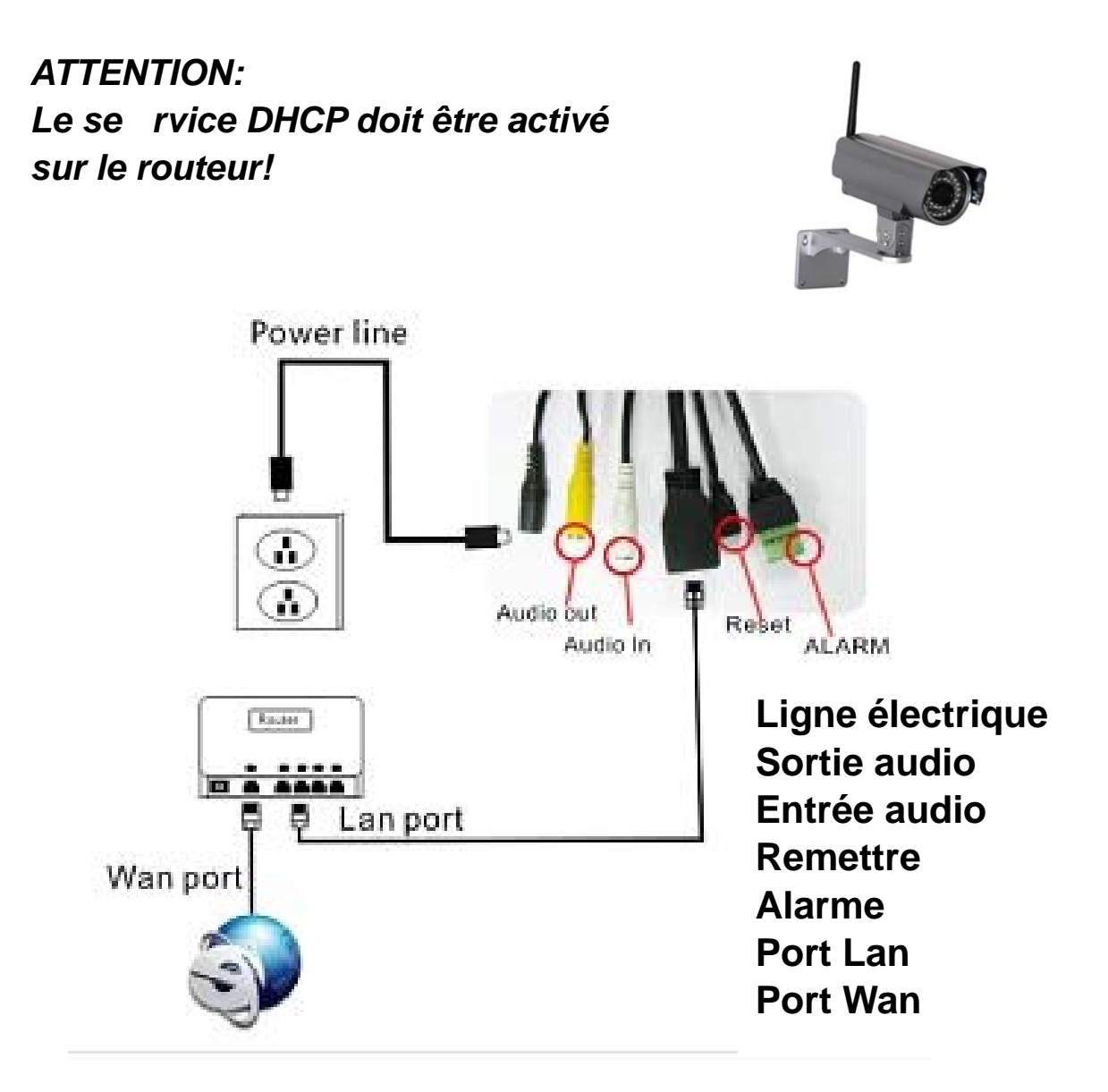

(1) Veillez avant l'installation, à ce que votre téléphone utilise 3G ou Wifi

# (2) Installez le logiciel:

Recherchez et Installez 'My Secure' sur le Store d'APP d'Apple et du store 'Google Play'.

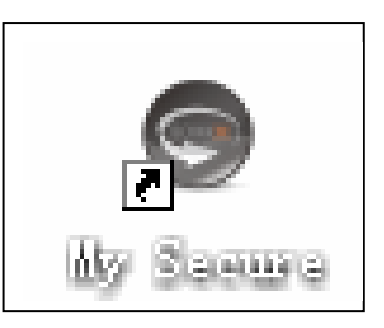

# (3) Cliquez sur l'icône APP pour exécuter l'APP du mobile

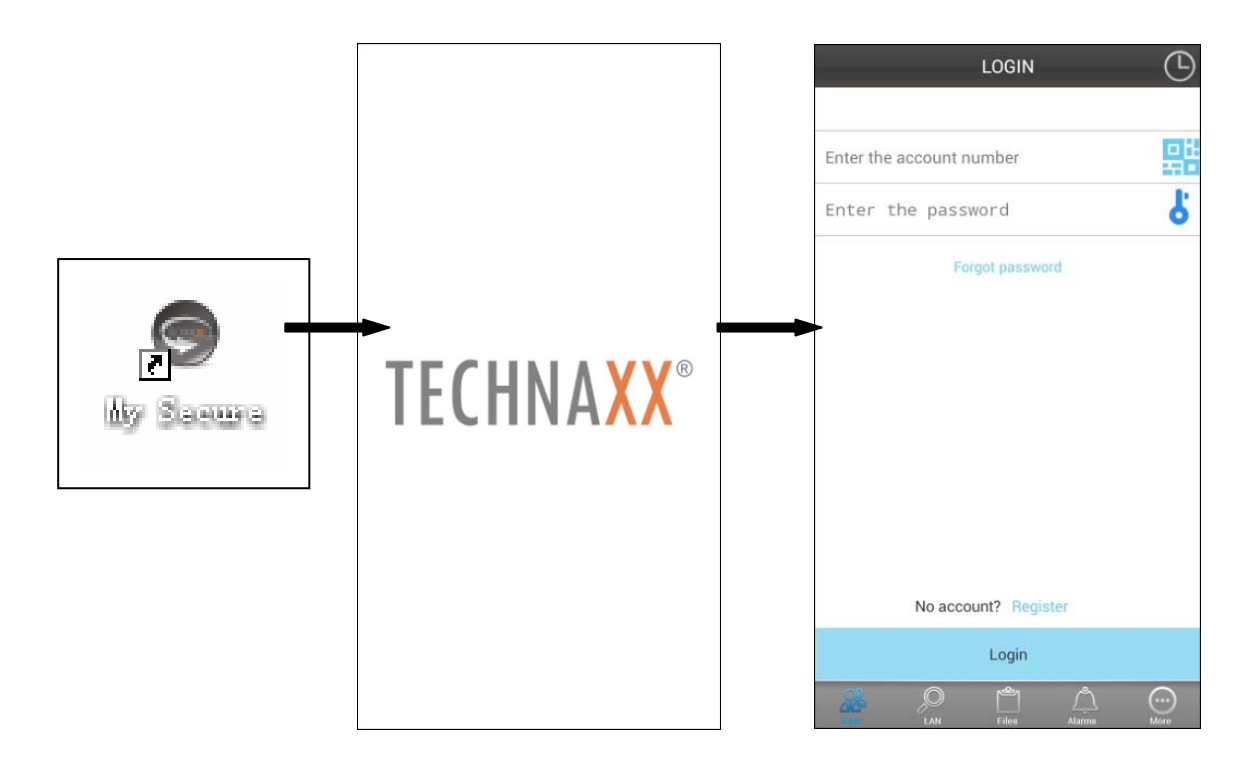

## (4) Saisissez l'identifiant de la caméra et le mot de passe dans 'Connexion à la caméra'.

Sur l'icône **My Secure** (voir ci-dessous) vous trouverez dans l'écran de CONNEXION sur le côté droit (voir l'image sur l'écran CONNEXION). Cliquez aussi sur cette icône pour rechercher le code QR pour saisir automatiquement l'identifiant et le mot de passe. Puis vérifiez l'étiquette de la caméra et entrez l'identifiant et le mot de passe sur l'APP

| My secure      |         | THE CONTRACT OF THE CONTRACT OF THE CONTRACT OF THE CONTRACT OF THE CONTRACT OF THE CONTRACT OF THE CONTRACT OF |
|----------------|---------|----------------------------------------------------------------------------------------------------|
| Cam ID/User: _ | E321901 |                                                                                                    |
| Login Password | 97233   |                                                                                                    |
| Access code:   | 97233   | - THE STATE                                                                                                    |
|                |         | ETA-KH-W                                                                                                    |

| LOGIN Enter the account number | 🗲 Icône My Secure                                                                   |
|--------------------------------|-------------------------------------------------------------------------------------|
| Forgot password                | My secure   Cam ID/User:   E321901   Login Password:   97233   Access code:   97233 |
| No account? Register           |                                                                                     |
| Login                          |                                                                                     |

(5) Connexion au compte. (Si pas encore de compte, créez d'abord un compte et saisissez le nom d'identifiant et le mot de passe). Sur ce compte, la CAM de sécurité peut être ajoutée (voir numéro 10).

(6) Après la connexion réussie, cliquez sur une caméra et commencez la surveillance.

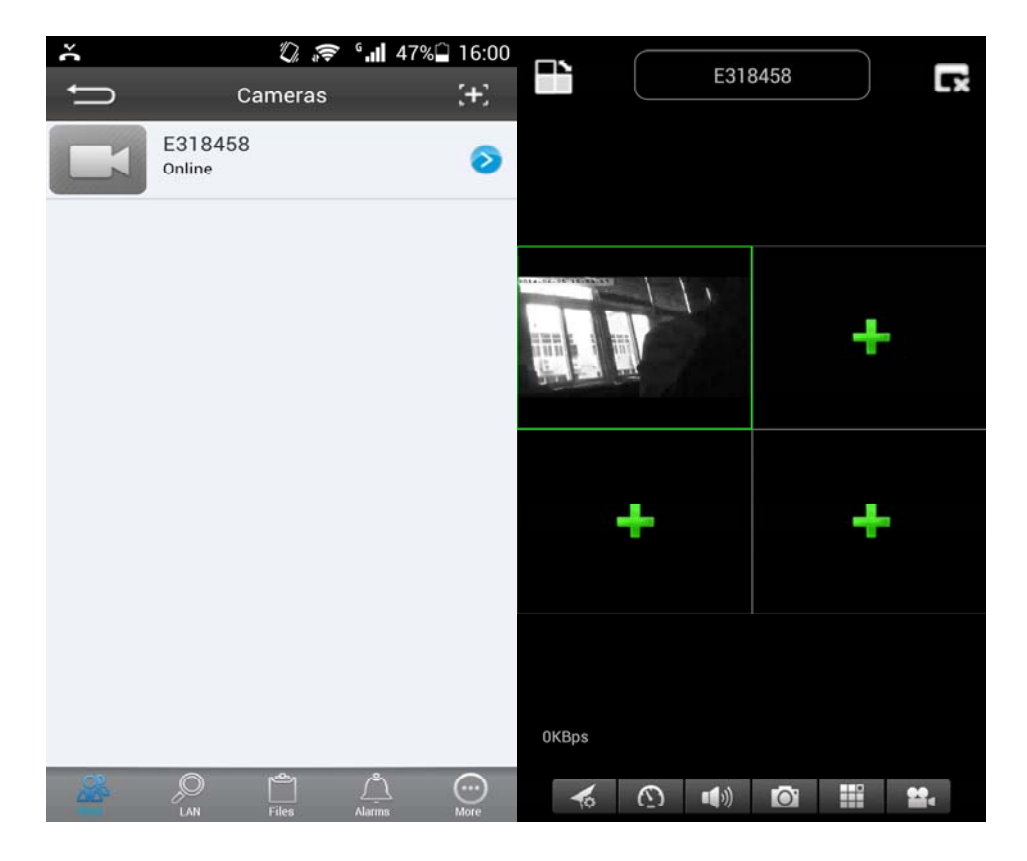

# (7) Appuyez sur le symbole '+' pour ajouter une caméra

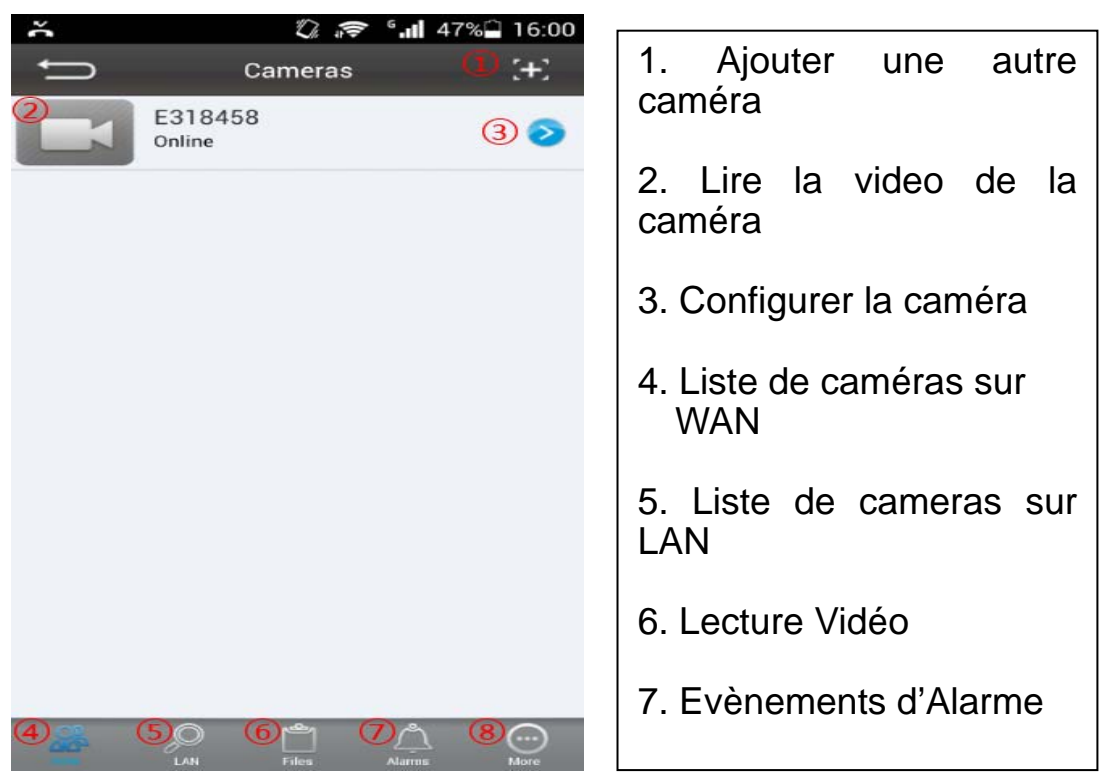

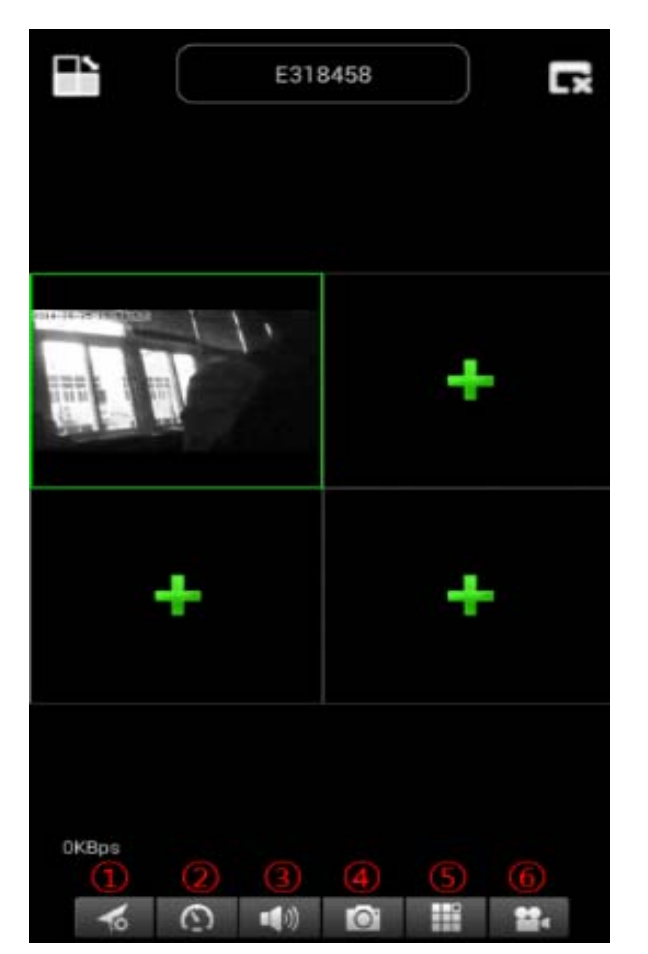

1. Sélectionnez la resolution vidéo

- 2. Fonctionnement préréglé
- 3. Lecture Audio
- 4. Image instantanée
- 5. Ecran seul ou en quatre
- 6. Enregistrement vidéo

# (8) Régler la caméra dans le sous menu WAN

Configurez les paramètres de la qualité vidéo et de la carte SD en cliquant sur le symbole [sous iPhone; sous Samsung].

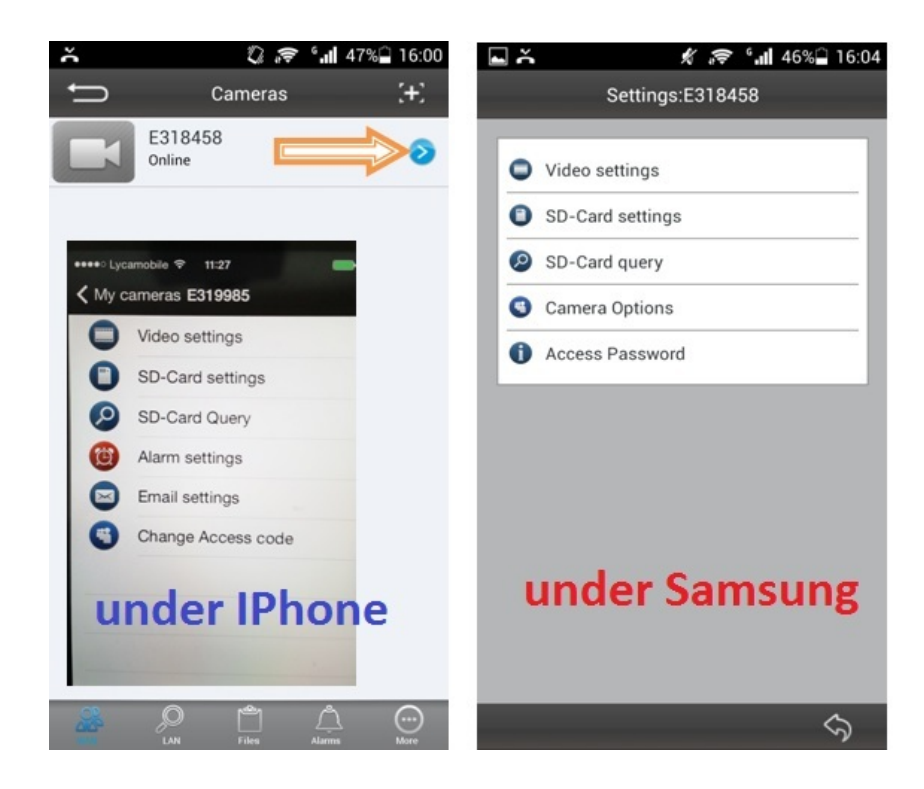

**ATTENTION:** La configuration des caméras est uniquement possible en étant 'en ligne'!

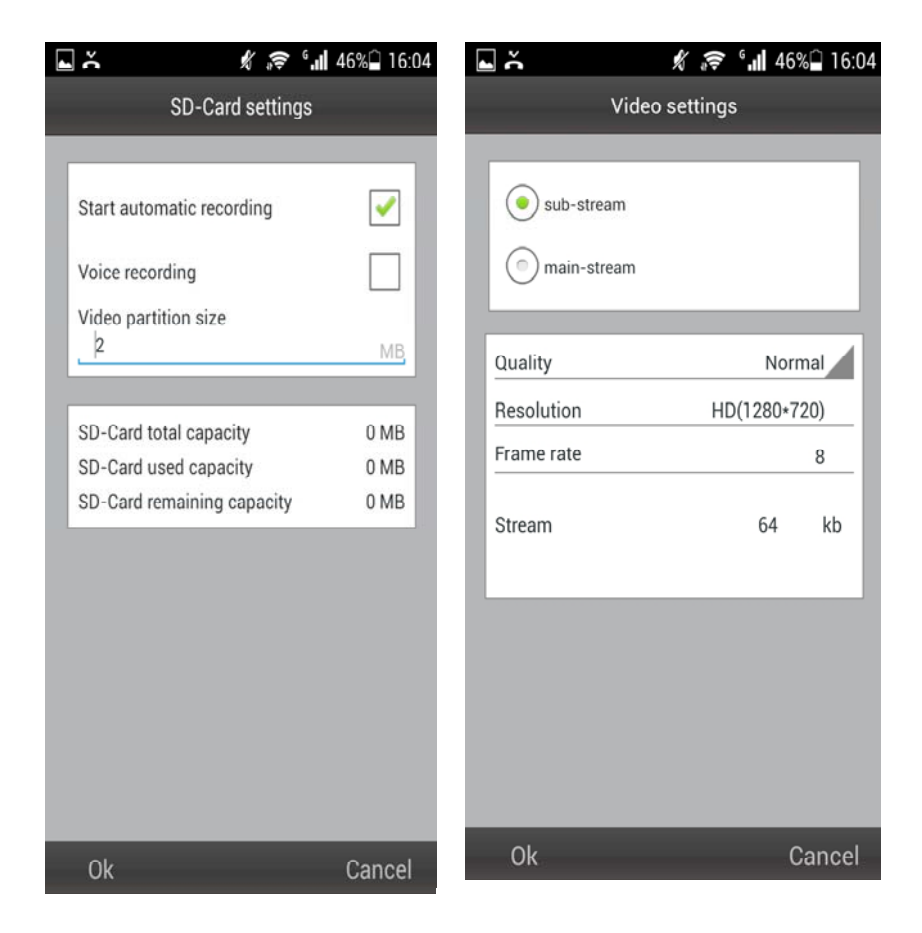

# L'enregistrement automatique commence lorsque la carte MicroSD possède suffisamment d'espace sur le disque (Attention: Uniquement pour TX-24).

# La dimension de la partition de vidéo peut être déterminée par le nombre de Mo sur chaque flux.

# Réglages vidéo : Sélectionnez entre sous flux & flux principal.

# Qualité : Sélectionnez la qualité de la vidéo (faible, normale, élevée, bonne, super)

# Réglez la résolution, le taux de trame & le flux en conséquence.

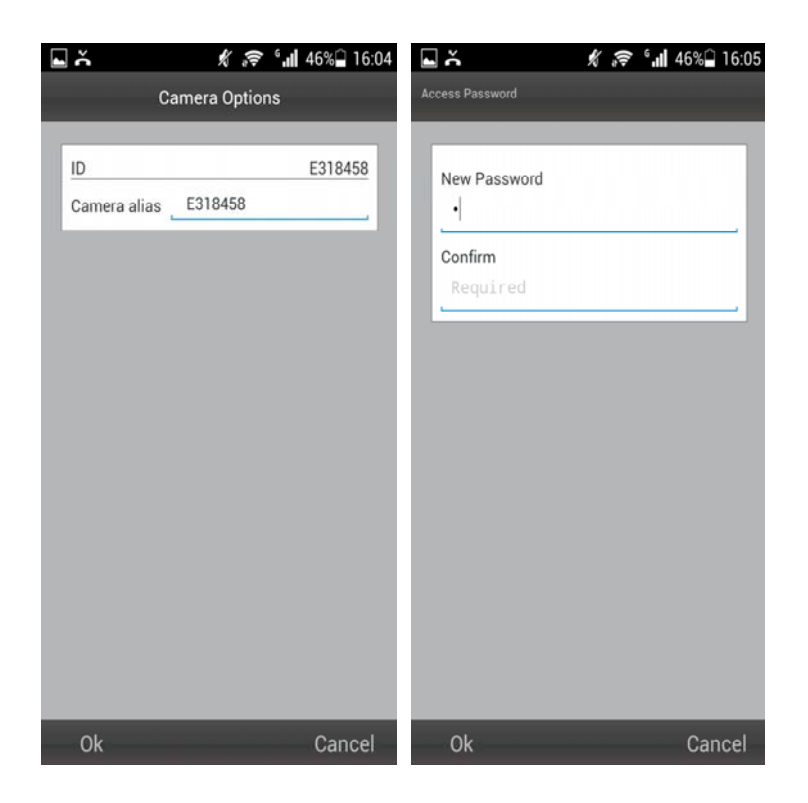

| Cancel |
|--------|

# (9) Régler la caméra dans le sous menu LAN

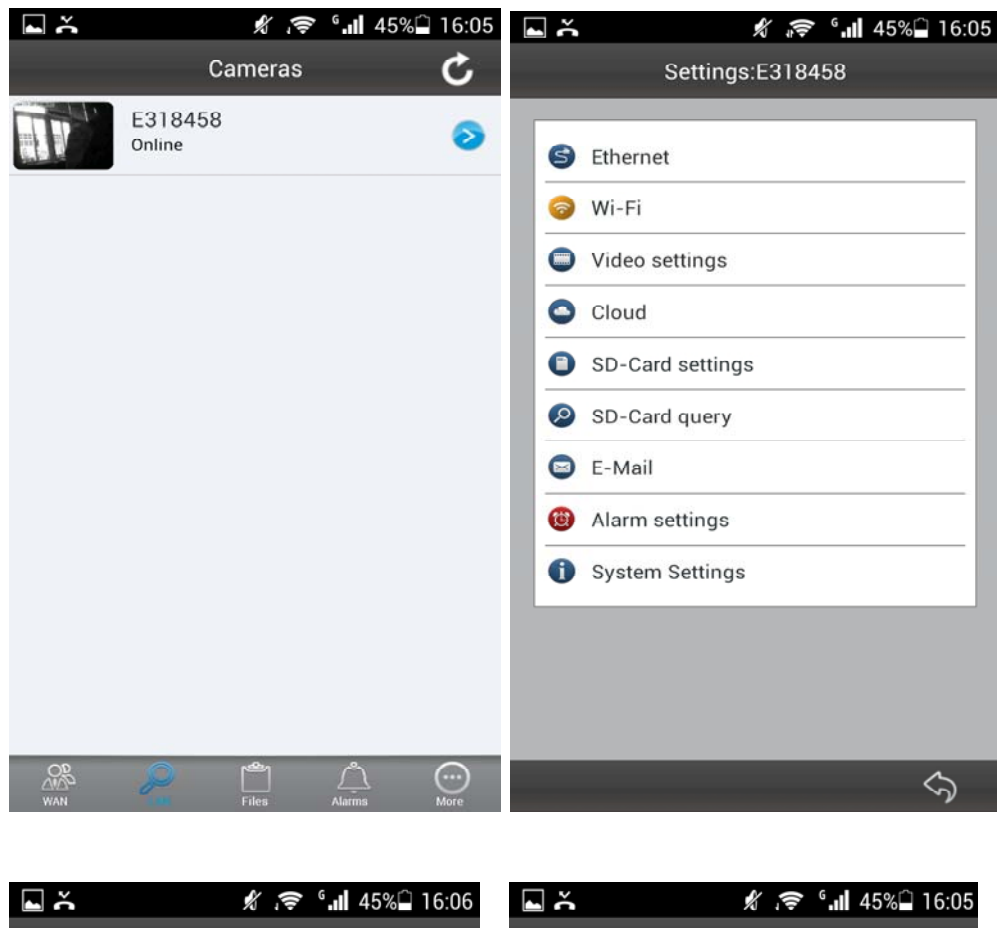

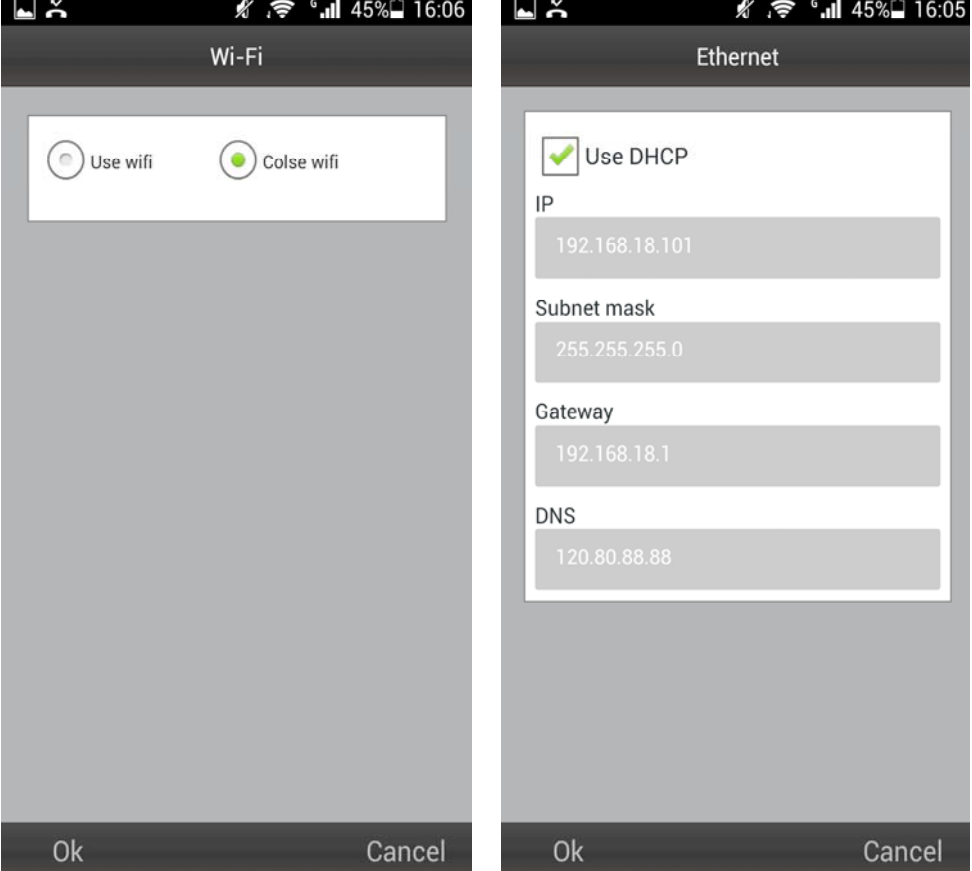

|                                                     | ₹ <b>1</b> 15     | 7% 🛑 15:11           | L Ă                   | ll.° ≑, ∦ | 45% 16:06 |
|-----------------------------------------------------|-------------------|----------------------|-----------------------|-----------|-----------|
| Video                                               | o settings        |                      |                       | Cloud     |           |
| <ul> <li>sub-stream</li> <li>main-stream</li> </ul> |                   | Protocol<br>URL      |                       | FTP       |           |
| Quality<br>Resolution<br>Frame rate<br>Stream       | Cust<br>VGA(640*4 | tom 480)<br>12<br>kb | User Name<br>Password |           |           |
| Ok                                                  |                   | Cancel               | Ok                    |           | Cancel    |

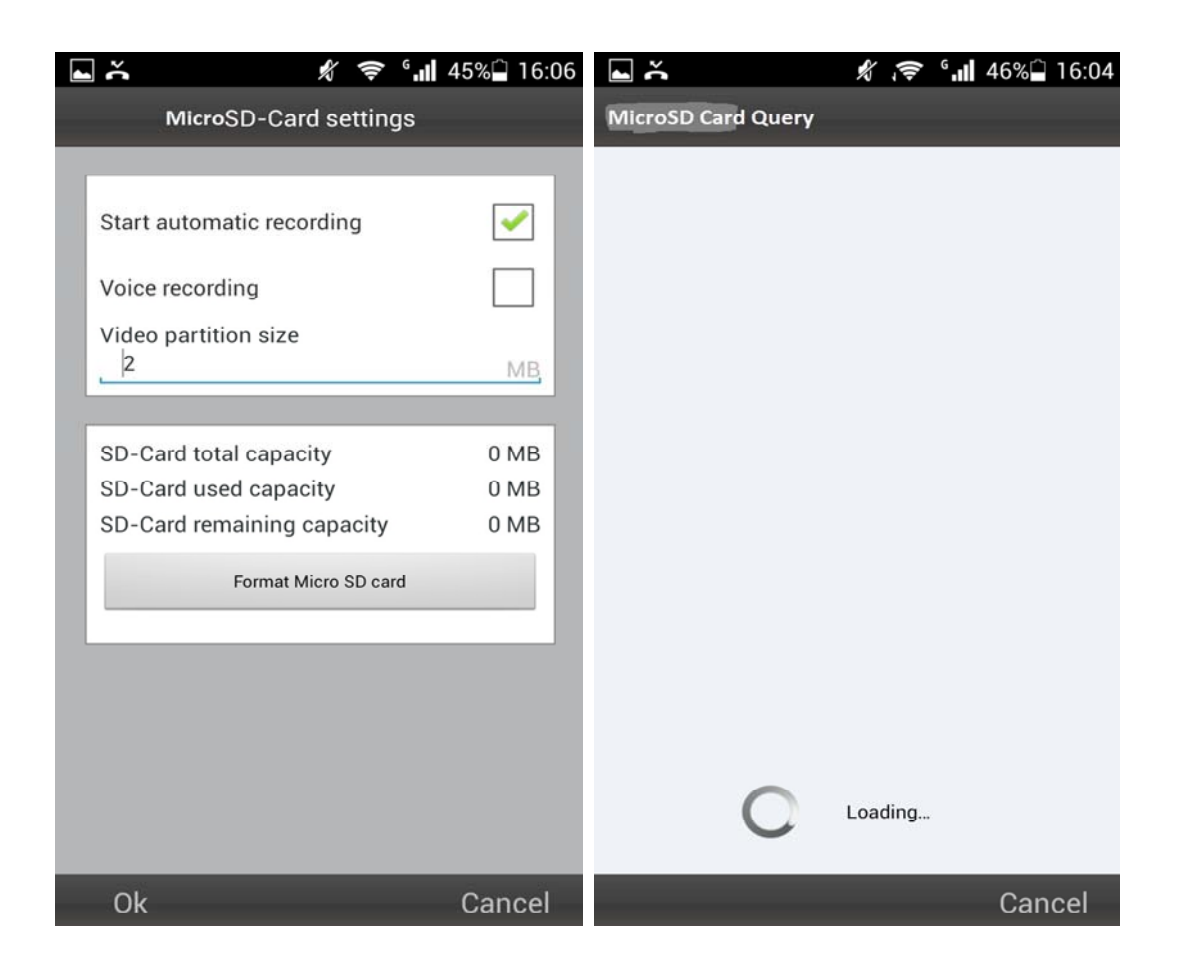

| ار ﷺ                                                                                                    | 59% 😼 15:44 | L Ă K                                                                                                    | ˈ. <b>奈 '₊</b> ∎ 45%⊒ 16:06 |
|----------------------------------------------------------------------------------------------------|-------------|----------------------------------------------------------------------------------------------------|-----------------------------|
| E-Mail                                                                                                    |             | Alarm se                                                                                                    | ttings                      |
| Receiver E-mail<br>@<br>Sender E-mail<br>@<br>SMTP Server<br>Encryption<br>SMTP port<br>25<br>SMTP User<br>SMTP User<br>SMTP Password<br>Send a test email | No          | Motion detection<br>Alarm sensitivity<br>Sound Detection<br>Sound Sensitivity<br>PIR<br>Sdcard Record<br>Alarm pictures | Normal<br>Closed            |
| Ok                                                                                                    | Cancel      | Ok                                                                                                    | Cancel                      |

Il vous est possible de choisir l'activation ou la désactivation du capteur de mouvement & de sélectionner la sensibilité (plus élevée, haute, moyennement faible).

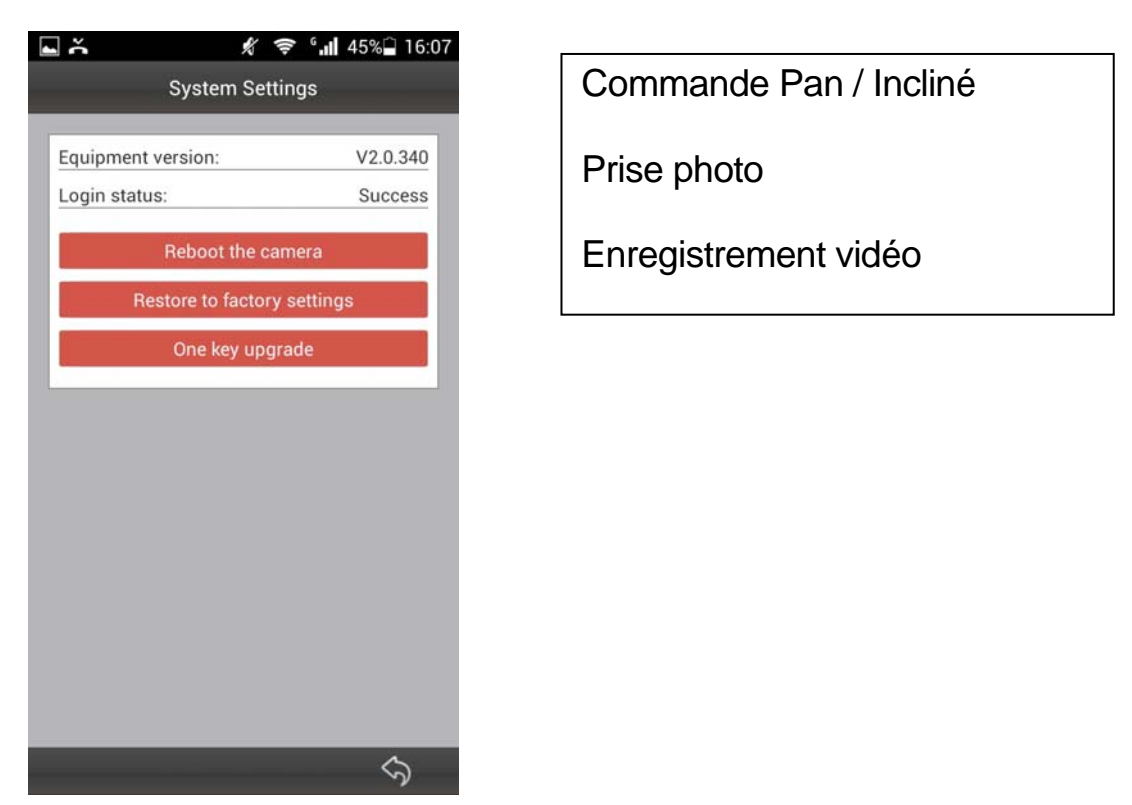

Après que la connexion de la caméra soit établie, le symbole suivant apparaîtra au bas de l'écran:

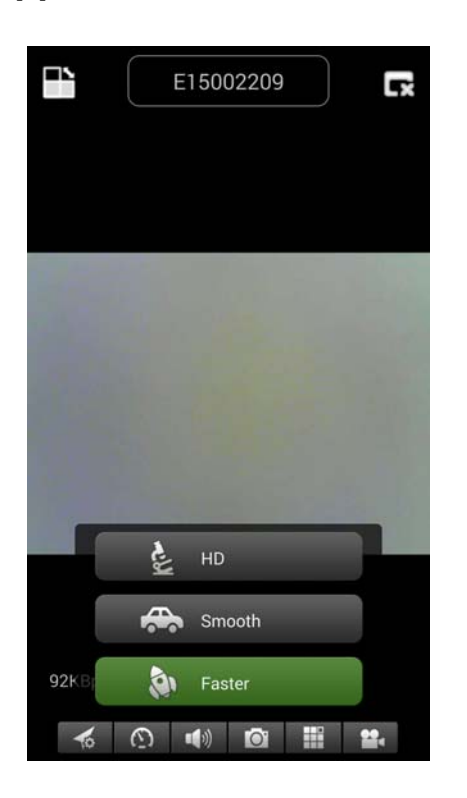

Appuyez sur le bouton (a) puis trouvez l'image suivante pour pouvoir sélectionner la résolution vidéo:

HD = 1300 kbps Smooth = 800kbps Faster = 400 kbps

En appuyant sur le bouton **b** , une photo peut être prise directement de votre Caméra de Sécurité.

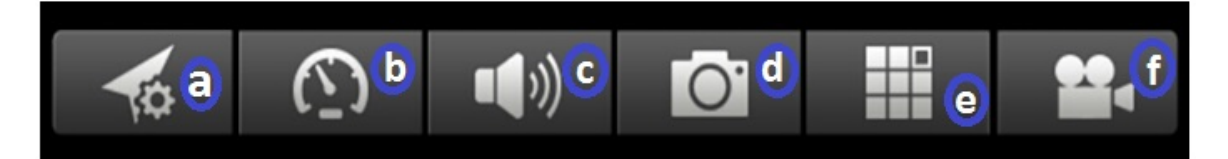

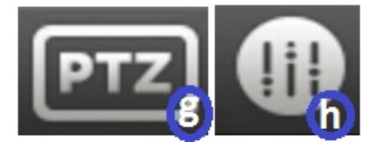

# **Description des Boutons**

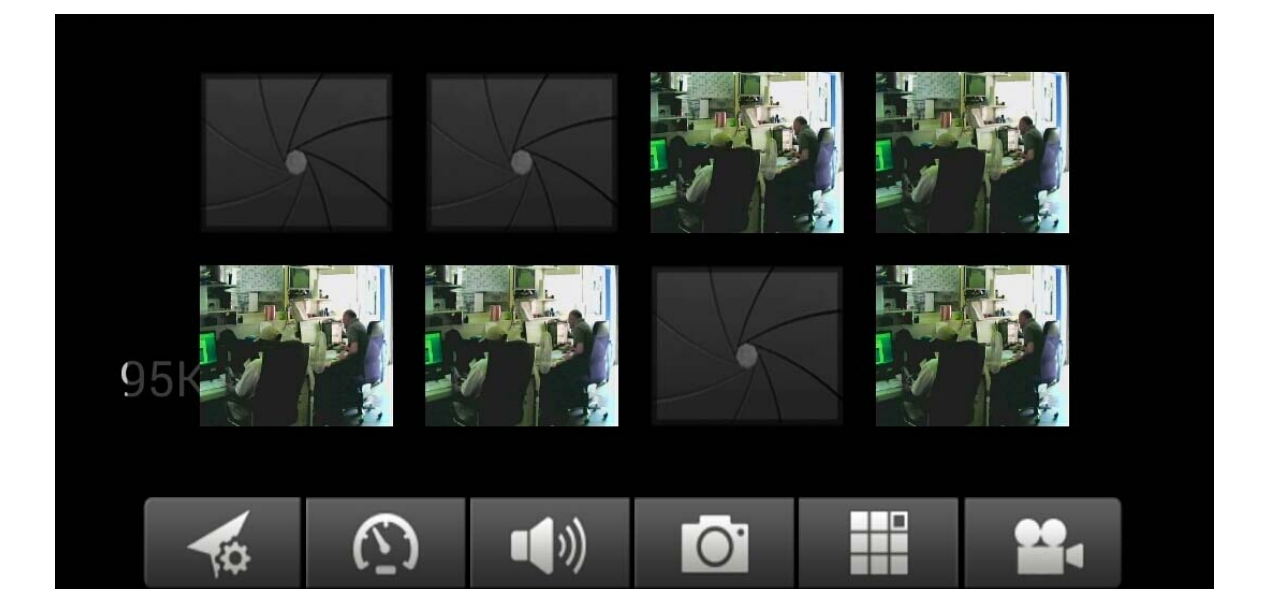

Pour retirer, remplacez l'image simplement en maintenant chaque image et sélectionnez.

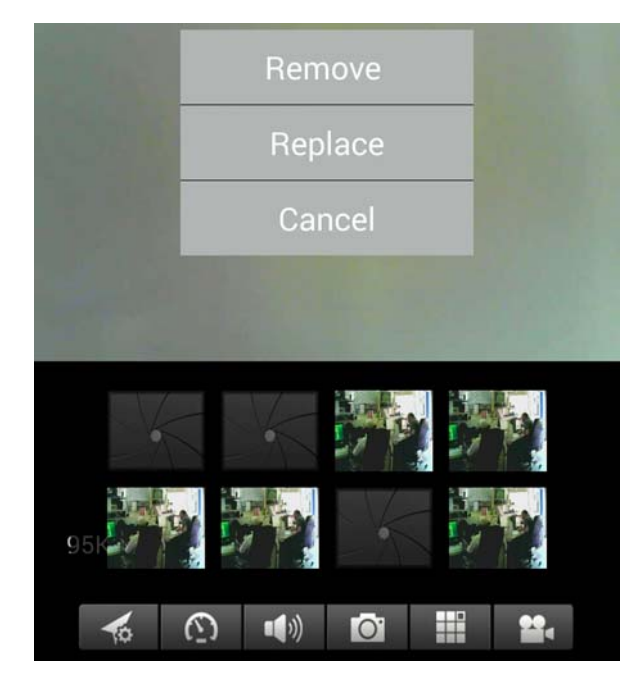

Appuyez sur le bouton i pour entendre avec les écouteurs ou pour parler au micro. Branchez vos écouteurs à votre Smartphone ou appuyez sur le micro pour parler.

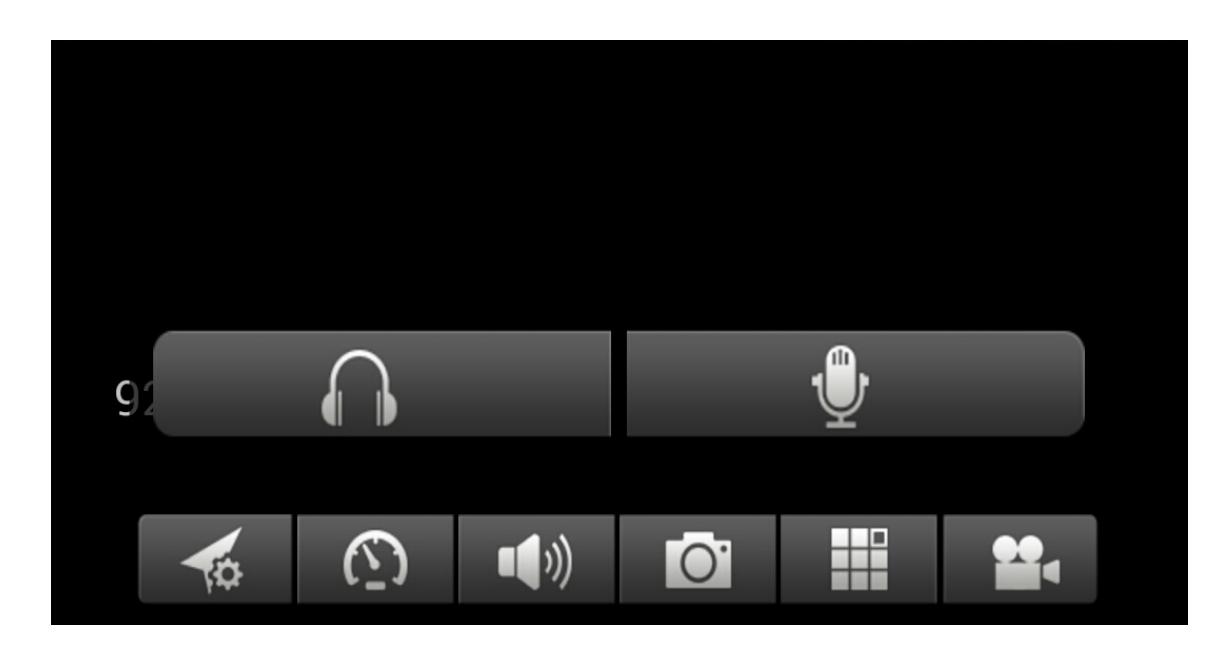

Appuyez sur le bouton Appuyez sur le bouton pour voir sur un seul écran ou sur quatre.

Appuyez sur le bouton (f) pour commencer l'enregistrement d'une vidéo.

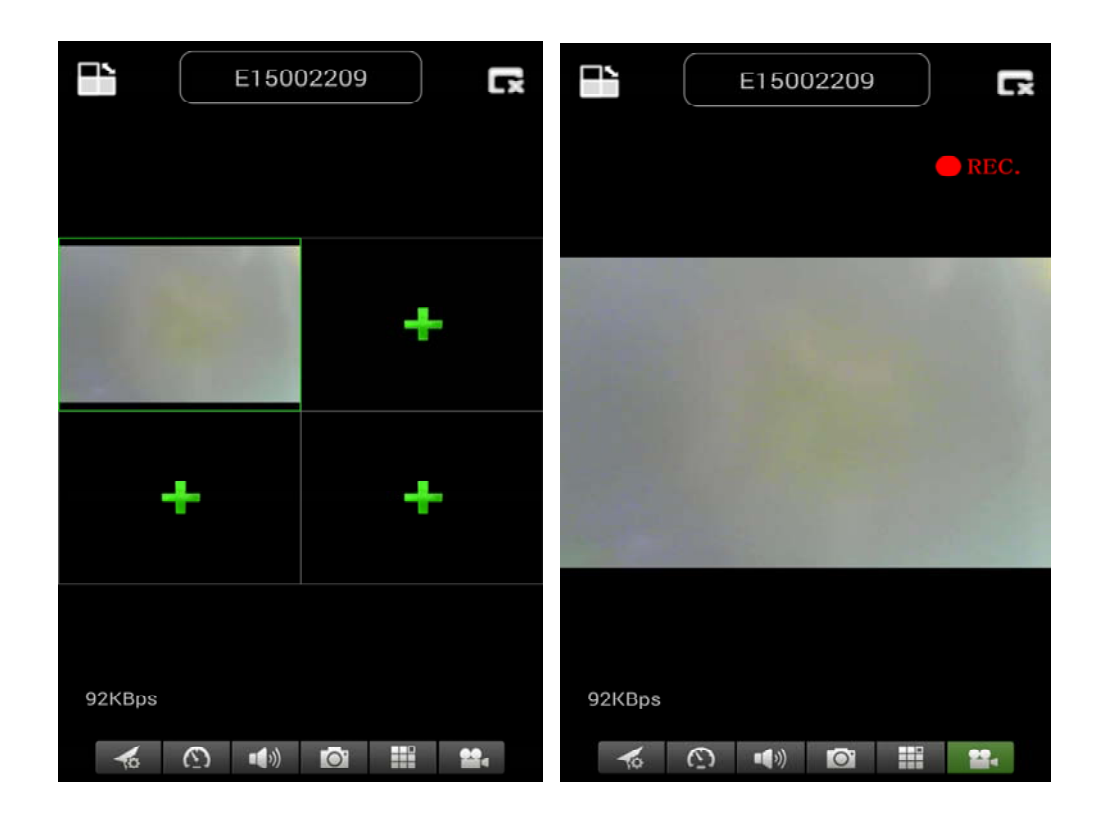

Appuyez sur le bouton (6) pour régler ou modifier la direction de la CAM de sécurité. [Attention : Ce menu ne fonctionne que pour TX-23!]

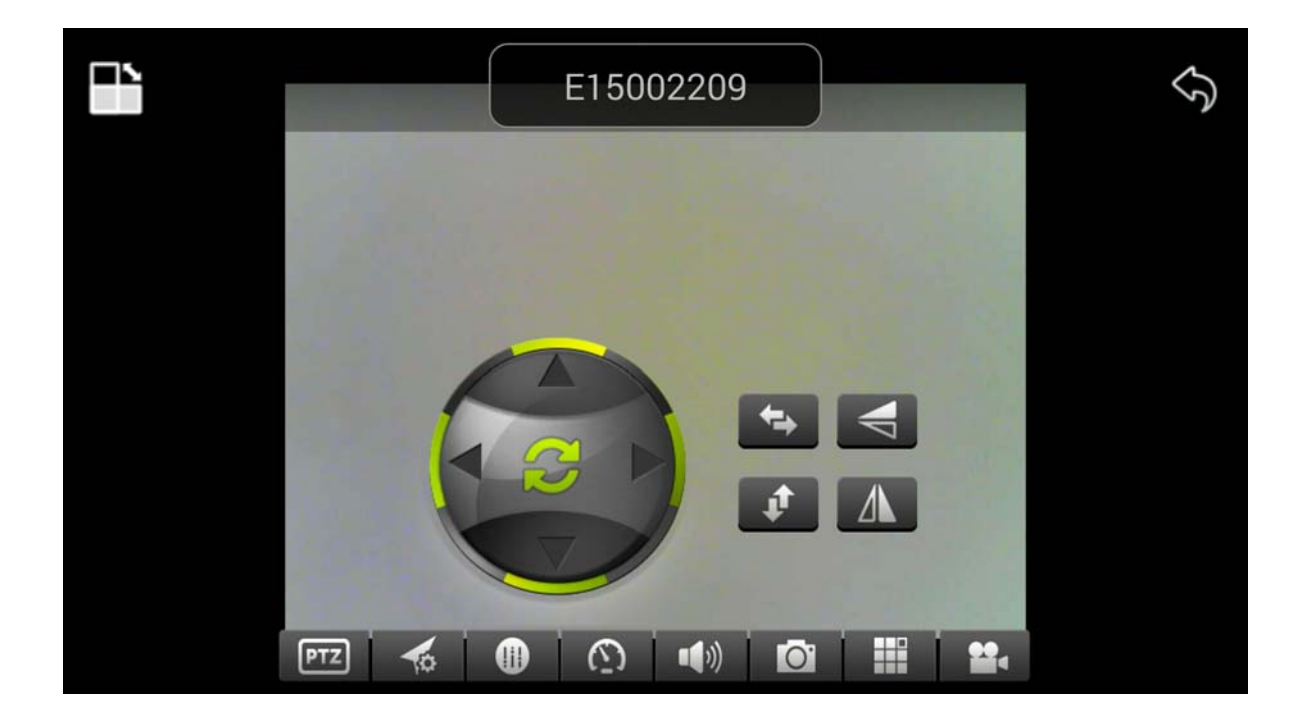

Le sens de la caméra peut aussi être déplacé en maintenant le menu directionnel enfoncé:

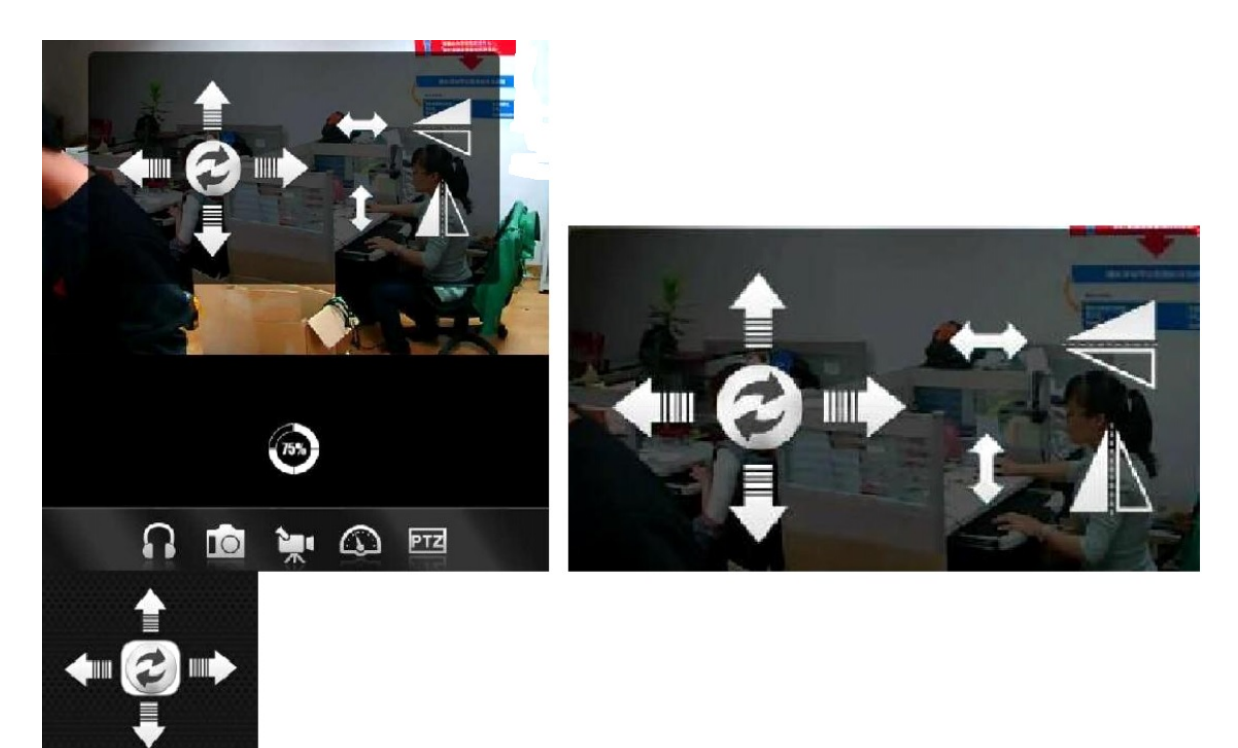

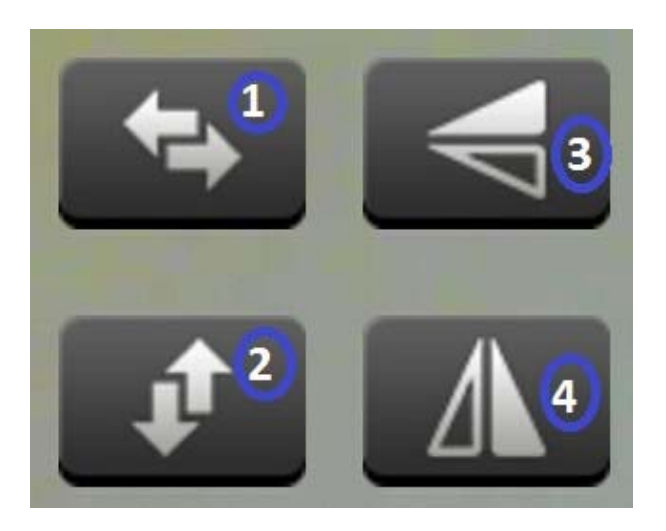

Appuyez sur 1 pour faire pivoter horizontalement la Caméra de Sécurité.

Appuyez sur 2 pour faire pivoter verticalement la Caméra de Sécurité.

Appuyez sur **3** ou **4** pour inverser la Caméra de l'horizontale à la verticale.

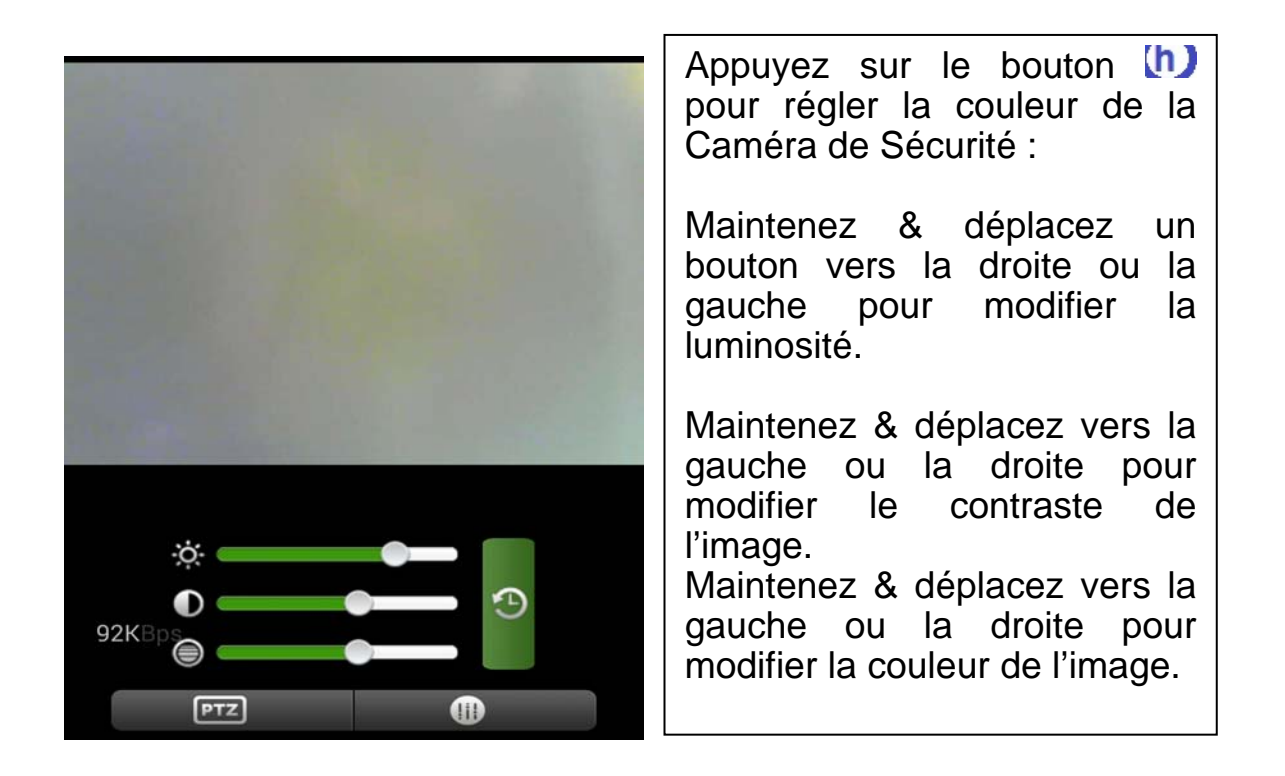

# (10) Créez un compte (si l'inscription est réussie, revenez à l'étape No. 3):

Appuyez sur "Register" Remplissez les détails Cliquez sur "OK" pour le valider

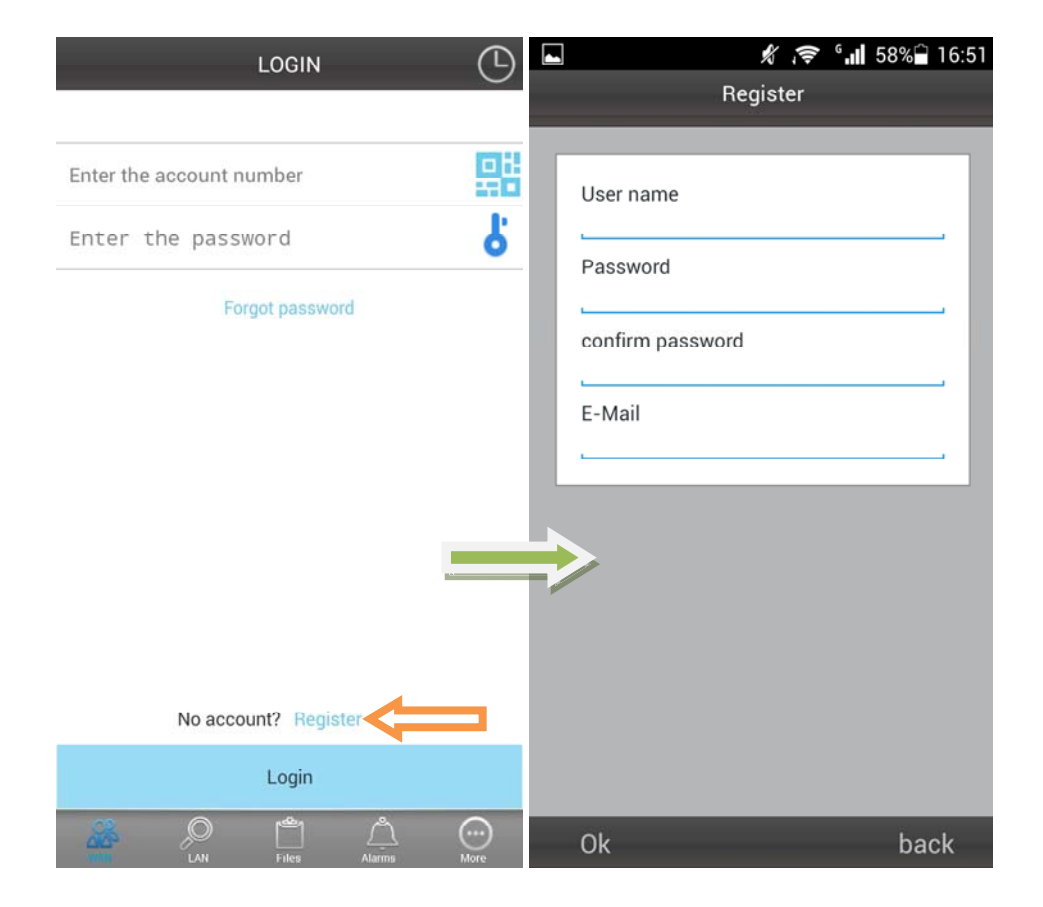

# (11) Ajoutez des caméras sur le compte (si les ajouts sont réussis, revenez à l'étape 4)

# Connectez-vous d'abord ; Cliquez sur "+"

Cliquez sur "Add Device" ou recherchez pour ajouter automatiquement un appareil (*Code QR*)

Camera Àlias = ici le nom souhaité peut être donné.

Camera ID = trouvez cet identifiant inscrit avec le Code QR sous la caméra.

Access code = trouvez ce code sous votre caméra.

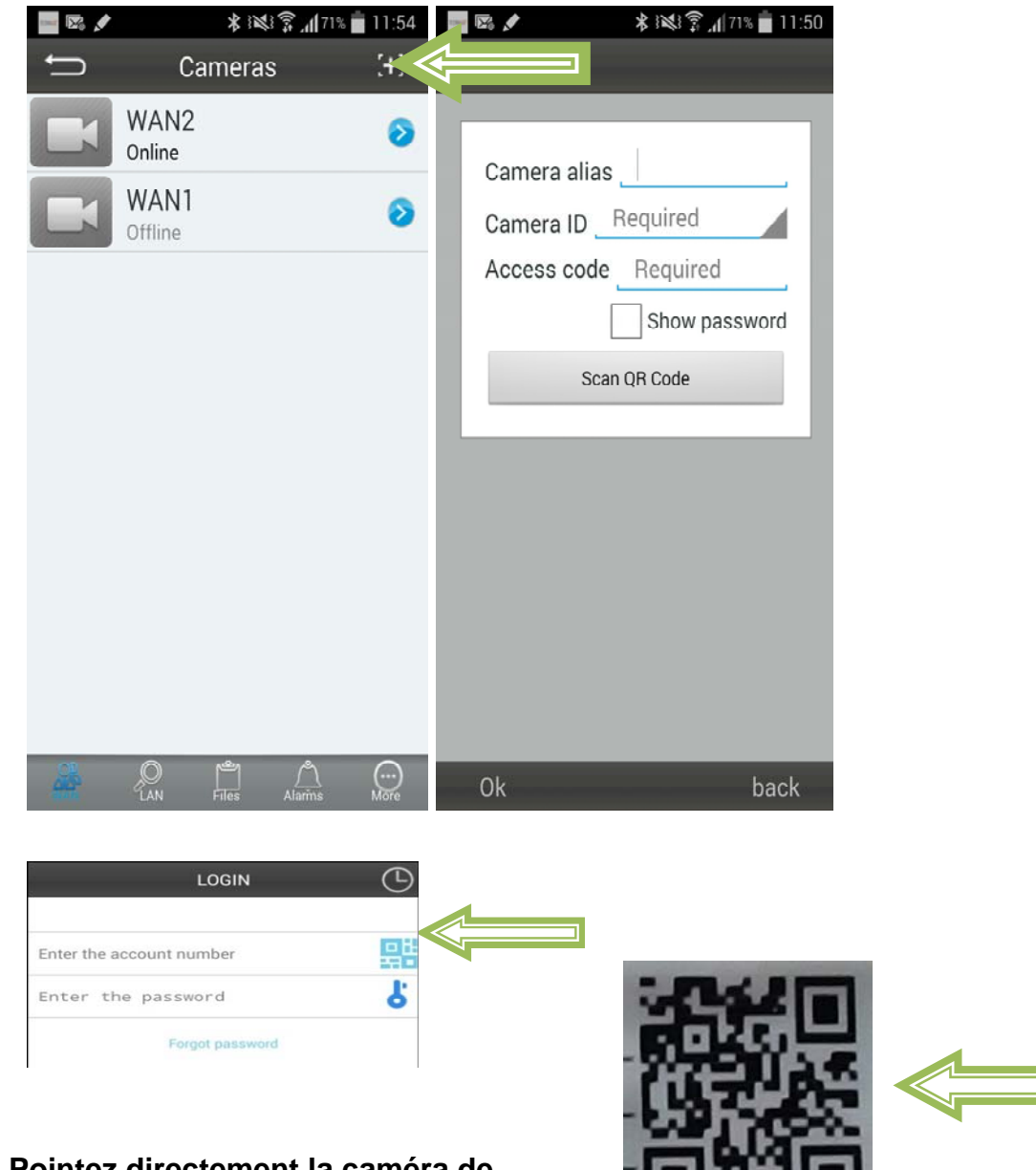

Pointez directement la caméra de votre Smartphone sur le Code QR de la caméra de sécurité.

# Remplissez les détails de la caméra

"Device Alias" – donnez un nom à cette caméra

"Device ID" – au bas de chaque caméra se trouve une étiquette avec le Code QR "Access Pass."

Cliquez sur "Done" pour l'ajouter.

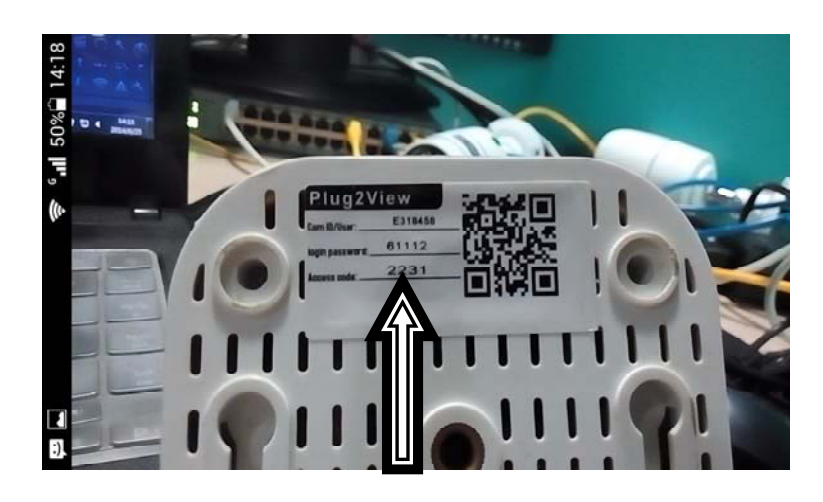

Si l'ajout est réussi, la nouvelle caméra sera sur la liste.

| â 🔝 |                            | 🗎 🗽 💲 🎯 | 18:31 |
|-----|----------------------------|---------|-------|
| Ð   | Device list                |         | [+]   |
| 5   | 0.3M WIFI Testing          | 1       | Į,    |
|     | 1.3M Robot Blue<br>Online  | 1       | Į,    |
| -   | 1.3M Robot white<br>Online | -       | Į,    |
|     | 0.3M Pixel<br>Offline      | 1       | Į,    |
|     | 720P Dome<br>Offline       |         | Į,    |
|     | 720P outdoor Black         |         | Į,    |
| 2   | 720P outdoor white Offline |         | Ő.    |
|     | RH00041<br>Offline         |         | Ő.    |
|     | RT0000N<br>Offline         |         | Į,    |
|     | RT0003R                    |         | 5     |
| -   |                            | ] (     |       |